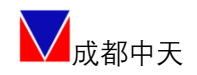

成都中天自动化控制技术有限公司

## CT-RS 系列机器人专用 多轴伺服驱动器

# 使用手册

## V1.5

自主可控 安全可靠 精确稳定

2023-6-30

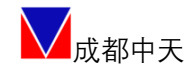

#### 公司简介

成都中天自动化控制技术有限公司是专业从事伺服系统和工业 数控系统研发、生产、销售的高新技术企业。公司以 EtherCAT 工业 总线为技术基础,自主研发了 CT-S300 系列高精度伺服驱动器、 CT-RS 系列多轴伺服驱动器、CT-T919 系列防爆伺服驱动器、CT-SS8000 系列高精度伺服驱动系统。

CT-S300 系列高精度伺服驱动器是基于 EtherCAT 工业总线研发 的通用型单轴伺服驱动器,采用 AC220V/380V 工作电压,专门针对高 可靠性、高精度、高响应的场景,采用 FPGA+DSP 架构,电流环带宽 可达 4KHz,能轻松实现快速响应和多轴同步控制。该产品具有体积 小、调速范围宽、高起动转矩、高功率密度、高可靠性、高稳定性、 高精度等特点,普遍适用于工业机器人、数控机床、精密制造等领域。

CT-RS 系列多轴伺服驱动器是专门为工业机器人设计的多轴一体 化产品,该产品采用 FPGA+DSP 架构,整体集成紧凑,支持单网口多 轴 EtherCAT 总线通讯,4 轴/6 轴电流环更新周期优于 1.5us/2.5us, 具有高同步性、高稳定性、高性价比、生产装配高效和维护便捷等特 点,可满足工业机器人生产企业对不同负载、臂展机型等灵活配置要 求。

CT-T919 系列防爆伺服驱动器是专门为特殊需求定制的产品,功率涵盖 7.5KW 及以下的范围,适用于易燃易爆的工作环境。

CT-SS8000 系列高精度伺服驱动系统是专门为工业机器人制造商

2 | 52

及终端客户研发的驱动控制集成型产品,由控制器、驱动器及示教屏 等组成;采用 AC220V/380V 工作电压,整体为金属独立柜体结构,具 备完整的电控柜功能;多轴合一驱动器基于 Ether CAT 工业总线,采 用 FPGA+DSP 架构,每轴电流环带宽均可达 4KHz,能轻松实现快速响 应和多轴同步控制;兼容主流控制器品牌,能为工业机器人制造企业 提供一站式、高性能、低成本的完整解决方案。

公司秉承"一起成就梦想"的经营理念,以"专注高端伺服,实 现进口替代,服务智能制造"为宗旨,遵循"自主可控、安全可靠、 精确稳定"产品三原则,严格执行 ISO 质量(GB/T19001)、环境 (GB/T24001)、职业健康(GB/T28001)管理体系,不断突破高精度伺 服驱动器和工业数控系统的技术瓶颈,致力于推进伺服系统和工业数 控系统的工程化和产业化,为工业互联网发展及中国制造 2025 目标 的实现做出应有的贡献。

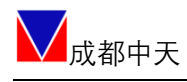

## 目录

| -, |               | 警     | 告             | 6  |
|----|---------------|-------|---------------|----|
| 二、 |               | 型号    | -;识别          | 7  |
| 三、 |               | 选型    | 」清单           | 7  |
|    | 3.1           |       | 轴功率选择范围       | 7  |
|    | 3.2           |       | 轴功率参考输出       | 8  |
|    | 3.3           |       | 六轴工业机器人参考负载选择 | 8  |
| 四、 |               | 产品    | 」信息           | 8  |
| 五、 |               | 产品    | 品配件           |    |
| 六、 |               | 主接    | 5线            |    |
|    | 6. 1          |       | 产品尺寸(mm)      |    |
|    |               | 6.1.  | 1 RS3A/ RS4A  |    |
|    |               | 6.1.  | 2 RS5A/ RS6A  | 12 |
|    | 6. 2          |       | 接线示意图         | 13 |
|    |               | 6. 2. | 1 RS3A/ RS4A  | 13 |
|    |               | 6. 2. | 2 RS5A/ RS6A  | 13 |
|    | 6. 3          |       | 驱动器电源接线       | 14 |
|    |               | 6. 3. | 1 电源及制动电阻连接   | 14 |
|    | 6. 4          |       | 伺服电机轴 X 连接    | 14 |
|    |               | 6. 4. | 1 动力线连接       | 14 |
|    |               | 6. 4. | 2 编码器连接器(ENC) | 15 |
|    |               | 6. 4. | 3 电机抱闸连接      | 15 |
|    | 6. 5          |       | Ⅰ/0 接线        | 15 |
|    | 6. 6          |       | ETHERCAT 连接   | 17 |
|    | 6. 7          |       | USB 连接        | 17 |
|    | 6. 8          |       | ST0 安全功能连接    | 17 |
| 七、 |               | 快速    | 配置            |    |
|    | 7. 1          |       | 驱动器连接         | 19 |
|    | 7. 2          |       | 虚拟电机模式        | 19 |
|    | 7.3           |       | 轴切换           | 20 |
|    | 7.4           |       | 电机适配          | 20 |
|    |               | 7.4.  | 1 写入出厂电机参数    | 20 |
|    |               | 7.4.  | 2 第三方用户电机的导入  | 21 |
|    | 7.5           |       | 限值设定          | 22 |
|    |               | 7.5.2 | 1 电机抱闸设定      | 22 |
|    | 7.6           |       | I/0 功能设定      | 23 |
|    | 7.7           |       | 参数整定          | 23 |
|    | 7.8           |       | 电机校零          | 25 |
|    | 7.9           |       | 试运行(JOG)      | 27 |
|    | 7.10          | )     | 参数保存          | 27 |
|    | 7. 1 <i>°</i> | 1     | 其他轴调试         |    |
|    | 7.12          | 2     | 多轴联动          |    |
| 八、 |               | 专家    | ?模式           |    |

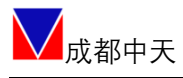

|     | 8. | 1   |       | 控制环路参数设定           | . 29 |
|-----|----|-----|-------|--------------------|------|
|     | 8. | 2   |       | 参数整定               | 29   |
|     | 8. | 2.  | 1     | 惯量识别               | . 30 |
|     |    |     | 8. 2. | 2 参数整定             | 31   |
|     |    |     | 8. 2. | .3 机械特性检测          | 31   |
|     |    |     | 8. 2. | 4 振动抑制             | 31   |
|     | 8. | 3   |       | 控制模式               | . 32 |
|     |    |     | 8. 3. | . 1   JOG 模式       | . 32 |
|     |    |     | 8. 3. | 2 本地转矩正弦曲线         | . 32 |
|     |    |     | 8. 3. | .3 本地转矩阶跃曲线        | 33   |
|     |    |     | 8. 3. | . 4 本地转矩指数曲线       | 33   |
|     |    |     | 8. 3. | . 5 本地速度斜坡曲线       | . 34 |
|     |    |     | 8. 3. | . 6 本地速度阶跃曲线       | . 34 |
|     |    |     | 8. 3. | . 7 本地速度梯形曲线       | . 35 |
|     |    |     | 8. 3. | . 8 本地速度正弦曲线       | . 35 |
|     |    |     | 8. 3. | .9 本地速度脉冲曲线        | . 36 |
|     |    |     | 8. 3. | . 10 本地位置指数曲线      | . 36 |
|     |    |     | 8. 3. | . 11 本地位置斜坡曲线      | . 37 |
|     |    |     | 8. 3. | . 12 本地位置梯形速度曲线    | . 37 |
|     |    |     | 8. 3. | . 13 本地位置正弦曲线      | . 38 |
|     |    |     | 8. 3. | . 14 本地位置双曲线       | . 38 |
|     |    |     | 8. 3. | . 15 本地位置模拟曲线      | . 39 |
|     |    |     | 8. 3. | . 16 本地位置脉冲曲线      | . 39 |
| 九、  |    |     | Ethe  | erCAT 工作设定         | . 39 |
|     | 9. | 1   |       | 对象字典               | . 39 |
|     |    |     | 9. 1. | .1设备描述             | . 39 |
|     |    |     | 9. 1. | . 2 轴 N (N=0····5) | .40  |
|     |    |     | 9. 1. | .3 自定义区域(N=0…5)    | .41  |
|     | 9. | 2   |       | RXPD0 映射           | .42  |
|     |    |     | 9. 2. | 1轴N(N=0····5)      | .42  |
|     | 9. | 3   |       | TXPD0 映射           | .42  |
|     |    |     | 9. 3. | 8.1轴N(N=0····5)    | .42  |
|     | 9. | 4   |       | 清多圈值功能             | .43  |
|     | 9. | 5   |       | 清驱动器错误             | .43  |
| +、  |    |     | 固件    | 牛升级功能              | .43  |
|     | 10 | . 1 |       | 工厂模式启动             | .43  |
|     | 10 | . 2 | 2     | 升级过程               | .44  |
| 附 A | 끱  | 刁   | 内容    | 容识别                | .46  |
| 附 B | 错  | 讶   | ₹, #  | 告警代码               | .49  |
| 附 C | 常  | 肝   | ]终站   | 端命令                | . 52 |

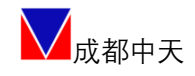

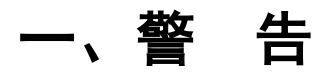

伺服驱动器所带电压可导致严重电击或烧伤或危害人身安全。在操作或靠近 相关产品时应格外谨慎!

本说明书适用于伺服相关的专业技术人员参考,使用前请认真阅读此说明书, 并妥善保存以便随时查阅。

注意:

- 说明书可能为通用版本,如说明书中图示与对应型号的实物有差别,可能是 示意图例亦或是产品已经更新,请以实物为准。
- 如果产品用于与生命息息相关的行业或系统上,如:医疗器械、公共服务设施、升降电梯等,请与我们联系。
- 如产品用于航空航天、核能控制、及超出产品本身使用环境要求时,请联系 我们。
- 4. 公司不对以下情况引起的损坏承担任何责任:
  - ◆ 违反操作说明
  - ◆ 自行拆解、改造伺服驱动器
  - ◆ 洪水、雷击等自然损坏
- 5. 如有遇到除本说明书以外的其他情况,请与我们联系。

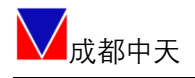

## 二、型号识别

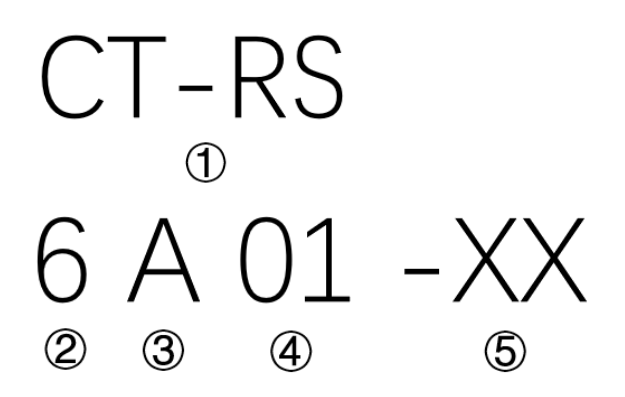

| 1   | 产品系列名称 | CT-RS 系列     |
|-----|--------|--------------|
|     |        | 2:2轴         |
|     |        | 3:3 轴        |
| 2   | 轴数     | 4:4 轴        |
|     |        | 5:5轴         |
|     |        | 6:6轴         |
|     |        | A: 交流 220V   |
| 3   | 电源编码   | B: 交流 380V   |
|     |        | D: 直流 48V    |
| (4) | 输出功率组合 | 数字为不同的输出功率组合 |
| 5   | 扩展型号   | 定制款          |

## 三、选型清单

#### 3.1轴功率选择范围

| 型号      | 轴1      | 轴 2     | 轴 3     | 轴 4     | 轴 5     | 轴 6     |
|---------|---------|---------|---------|---------|---------|---------|
| CT-RS3A | <=2.5KW | <=2.5KW | <=1.5KW | -       | -       | -       |
| CT-RS4A | <=2.5KW | <=2.5KW | <=1.5KW | <=1.5KW | -       | -       |
|         | <=2.5KW | <=2.5KW | <=1KW   | <=1KW   | <=1KW   | -       |
| CT-RS5A | <=2.5KW | <=1.5KW | <=1.5KW | <=1.5KW | <=1KW   | -       |
|         | <=1.5KW | <=1.5KW | <=1.5KW | <=1.5KW | <=1.5KW | -       |
|         | <=2.5KW | <=2.5KW | <=1.5KW | <=0.4KW | <=0.4KW | <=0.4KW |
|         | <=2.5KW | <=2.5KW | <=1KW   | <=1KW   | <=0.4W  | <=0.4KW |
| CI-K20A | <=2.5KW | <=1.5KW | <=1.5KW | <=1KW   | <=1KW   | <=0.4KW |

7 | 52

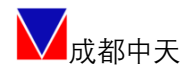

CT-RS 机器人多轴伺服驱动器

|         | <=2.5KW | <=1.5KW | <=1KW   | <=1KW   | <=1KW   | <=1KW   |
|---------|---------|---------|---------|---------|---------|---------|
|         | <=2.5KW | <=1KW   | <=1KW   | <=1KW   | <=1KW   | <=1KW   |
|         | <=1.5KW | <=1.5KW | <=1.5KW | <=1.5KW | <=1KW   | <=1KW   |
| CT-RS6B | <=7.5KW | <=7.5KW | <=5.0KW | <=3.0KW | <=3.0KW | <=3.0KW |

#### 3.2轴功率参考输出

| 功率(W)     | 2500 | 1500 | 750 | 400 | 200 |
|-----------|------|------|-----|-----|-----|
| 持续输出电流(A) | 16   | 9    | 6   | 3   | 2   |

#### 3.3六轴工业机器人参考负载选择

| 负载      | 轴1    | 轴 2   | 轴 3   | 轴 4   | 轴 5   | 轴 6   |
|---------|-------|-------|-------|-------|-------|-------|
| 3KG     | 400W  | 400W  | 200W  | 100W  | 100W  | 100W  |
| 5KG     | 1500W | 1000W | 1000W | 200W  | 100W  | 100W  |
| 6/10KG  | 1500W | 1000W | 1000W | 200W  | 200W  | 200W  |
| 20/30KG | 2500W | 1500W | 1500W | 400W  | 400W  | 400W  |
| 35KG    | 3000W | 3000W | 2000W | 750W  | 750W  | 600W  |
| 50KG_1  | 2500W | 1500W | 1500W | 750W  | 750W  | 750W  |
| 50KG_2  | 5400W | 5400W | 3000W | 1000W | 1000W | 750W  |
| 175KG   | 5000W | 5000W | 5000W | 3000W | 3000W | 2000W |
| 200KG   | 7500W | 7500W | 5000W | 3000W | 3000W | 2000W |

注意:如需其他功率配置,请联系销售人员。

## 四、产品信息

| 基本规格 |             |                        |  |  |  |
|------|-------------|------------------------|--|--|--|
|      | 汨 庄         | 使用温度: -20℃~50℃         |  |  |  |
|      | 価度          | 储存温度: -40℃~85℃         |  |  |  |
|      | 湿度          | 0~90%RH以下(无结露环境)       |  |  |  |
| 使用环境 | 使用高度        | 海拔 2000m 以下            |  |  |  |
|      | 振动冲击        | <1G                    |  |  |  |
|      | 散热方式        | 自然冷却/外部环境制冷            |  |  |  |
|      | IP 等级 / 污染度 | IP20/污染等级 2            |  |  |  |
| 编码器  |             | 17bit /23bit/25bit 绝对型 |  |  |  |

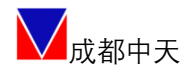

#### CT-RS 机器人多轴伺服驱动器

| 檢λ輪山迎□            | I/0 信早   | 输入      | 6个                                                                                                    |  |
|-------------------|----------|---------|----------------------------------------------------------------------------------------------------|--|
| <b>制八</b> 割 古 垧 口 | 1/01音与   | 输出      | 4 个                                                                                                    |  |
| 通信功能              | 1        | JSB 2.0 | 与 PC 连接、调试伺服驱动器用                                                                                        |  |
|                   | 显示功能     |         | 5位 LED7 段码显示                                                                                            |  |
|                   | ST0 功能   |         | 支持                                                                                                    |  |
|                   | 虚拟电机 VWM | 模式      | 支持                                                                                                    |  |
|                   | 再生回路功    | 台上      | 外置制动电阻                                                                                                  |  |
|                   | 保护功能     |         | 过电流、过载、过电压、低电压、超速、过热、<br>位置超差、编码器异常、通信异常、心跳异常、<br>软件限位、硬件限位、急停、缺相检测、功率板<br>掉电检测等。                       |  |
|                   | 控制模式     |         | 周期同步位置控制 CSP;<br>周期同步速度控制 CSV;<br>同期同步转矩控制 CST;<br>回零模式 HM;<br>本地位置模式;<br>本地速度模式;<br>本地转矩模式;<br>脉冲指令模式; |  |
|                   |          | T-11台比主 | JUG 榠式;<br>□ 枚                                                                                          |  |
|                   |          | 均肥为     | 20份<br>1                                                                                                |  |
| I/0 功能            | 输入功能     |         | 1. 述切留芯仔         2. 驱动器错误清除         3. 其他保留定制                                                           |  |
|                   | 输出功能     |         | <ol> <li>1. 驱动器错误</li> <li>2. 驱动器 Ready</li> </ol>                                                      |  |
|                   | 位置命令格式   |         | EtherCAT 周期性数字量<br>本地位置模式、上位机选择功能                                                                       |  |
| 位置模式              | 平滑滤波器    |         | 对位置指令做平滑处理,使电机运转更平滑稳定                                                                                   |  |
|                   | 抑振滤波器    |         | 可以有效抑制外部信号干扰,及系统共振频率,<br>保证设备运行稳定                                                                       |  |
|                   | 速度       | 度命令格式   | EtherCAT 周期性数字量                                                                                         |  |
|                   |          | 电压波动    | 额定电压±10%: ≤ 0.1%(额定转速下)                                                                                 |  |
| 速度模式              | 速度变动率    | 负载波动    | 0-100%负载时: ≤ 0.1%(额定转速下)                                                                                |  |
|                   |          | 温度波动    | 25±25℃: ≤ 0.1%(额定转速下)                                                                                   |  |
| 加初                |          | 速设定范围   | 0-10S                                                                                                   |  |
| 转矩模式              | Í.       | 命令形态    | EtherCAT 周期性数字量                                                                                         |  |
| 回零模式              | μ        | 零方式设定   | 通过 EtherCAT 总线配置,支持多种回零模式                                                                               |  |
|                   |          | 陷波器     | 5级陷波器可配置                                                                                                |  |
| 甘油                | 自        | 整定功能    | 惯量识别、参数整定、机械特性检测、振动抑制                                                                                   |  |
| 大吧                | Ē        | 电子齿轮    | 自由设定                                                                                                    |  |
|                   | Ē        | 日志记录    | 30 组历史异常信息记录                                                                                            |  |

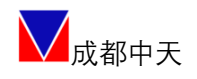

## 五、产品配件

| 序号 | 名称    | 数量 |
|----|-------|----|
| 1  | 使用说明书 | 1  |
| 2  | 配套连接器 | 配套 |

## 六、主接线

- 6.1 产品尺寸(mm)
  - 6. 1. 1 RS3A/ RS4A

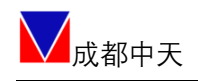

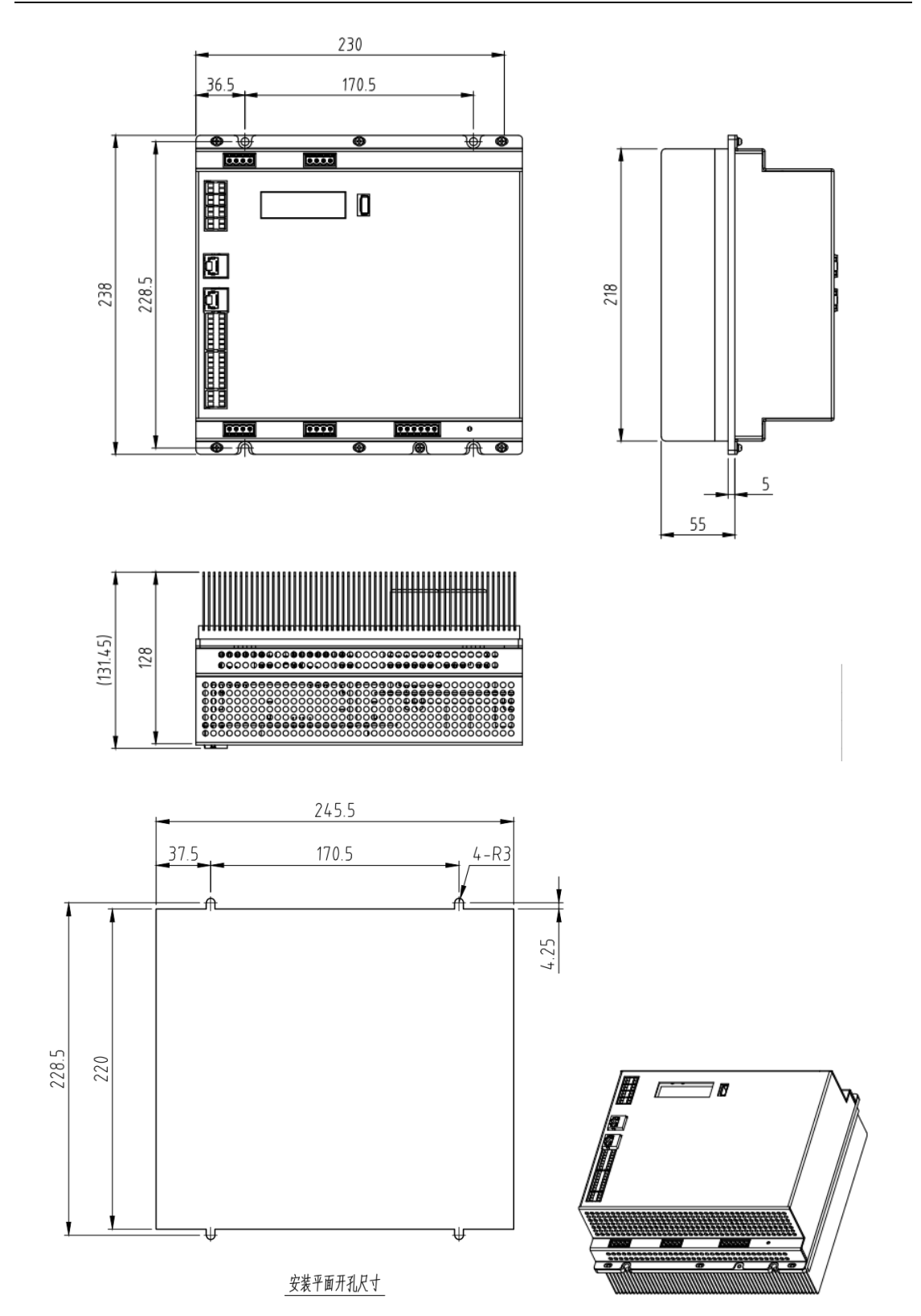

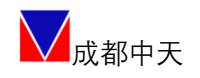

### 6. 1. 2RS5A/ RS6A

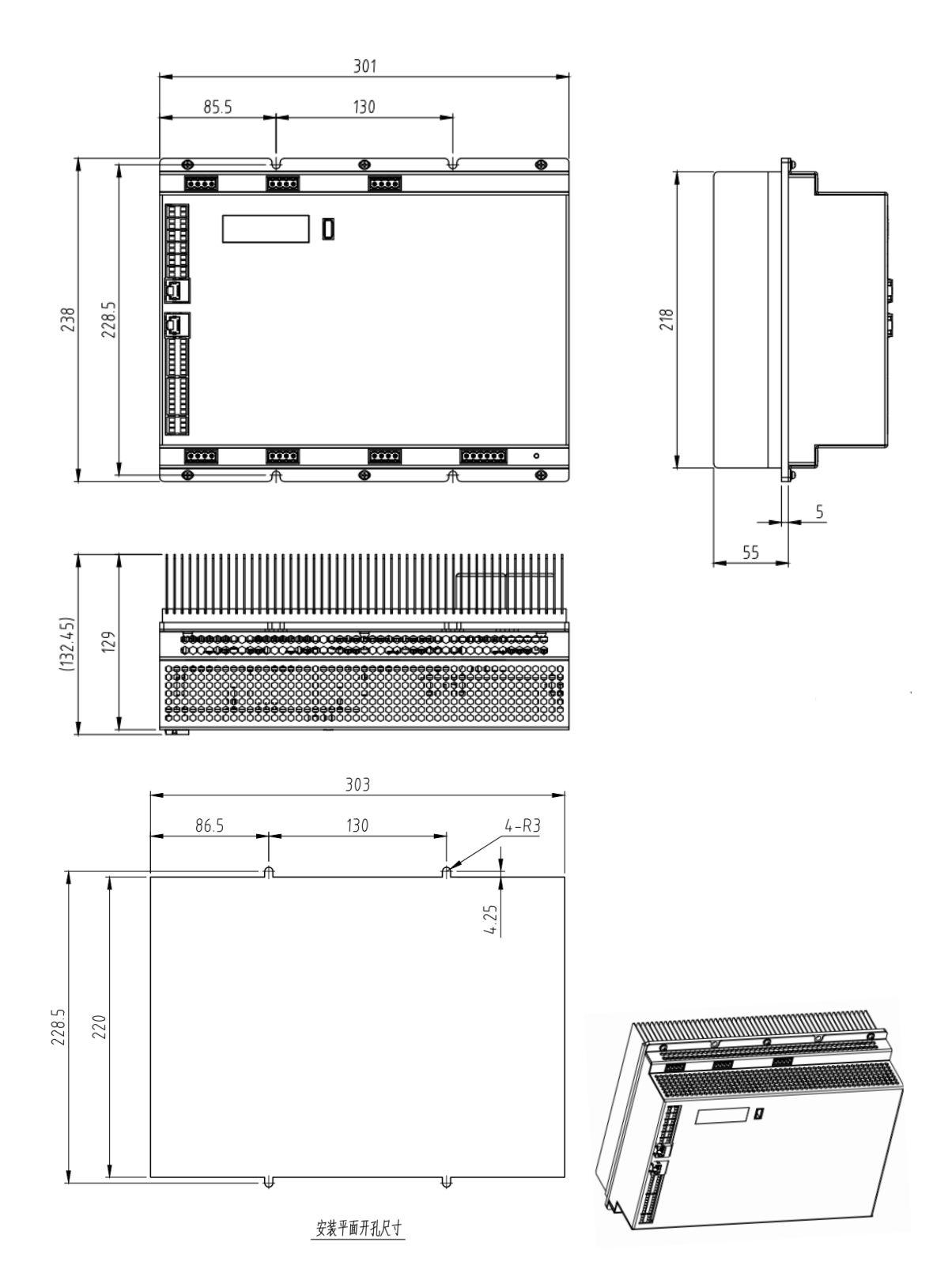

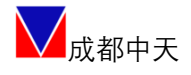

#### 6.2 接线示意图

#### 6. 2. 1 RS3A/ RS4A

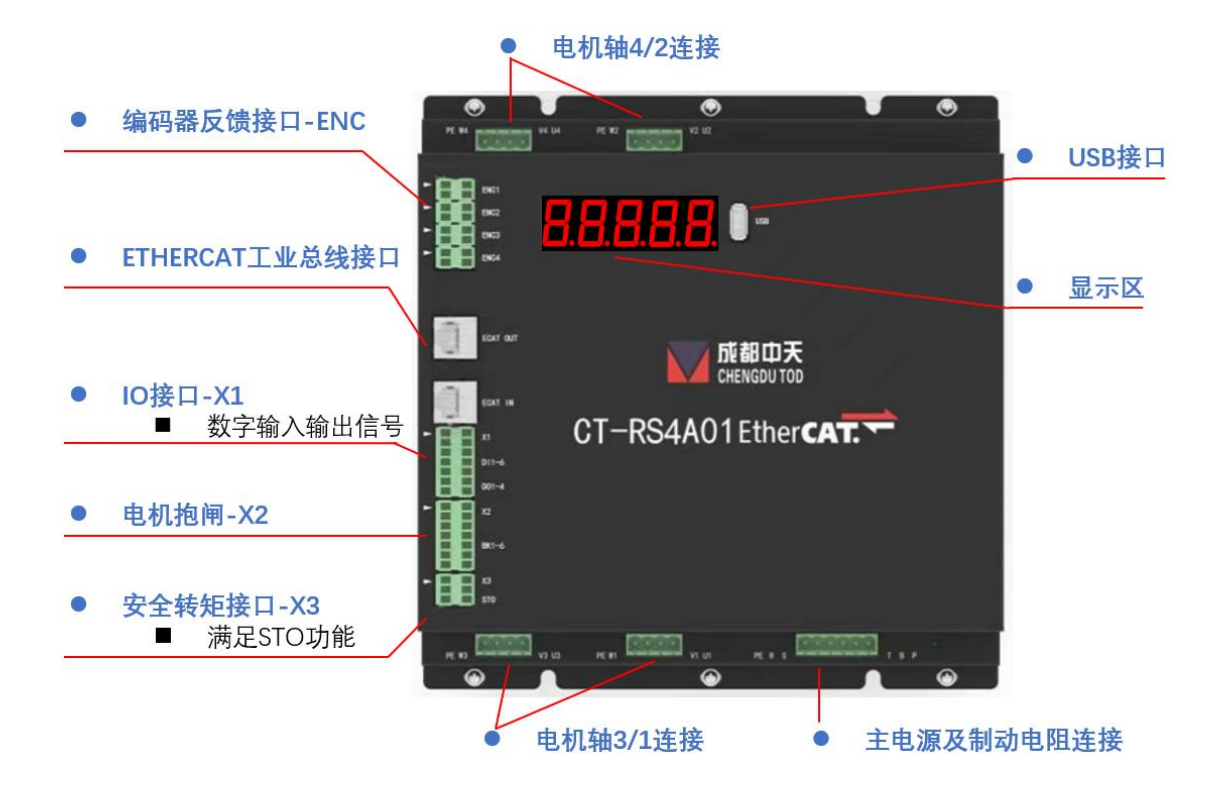

6. 2. 2RS5A/ RS6A

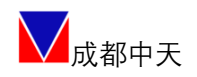

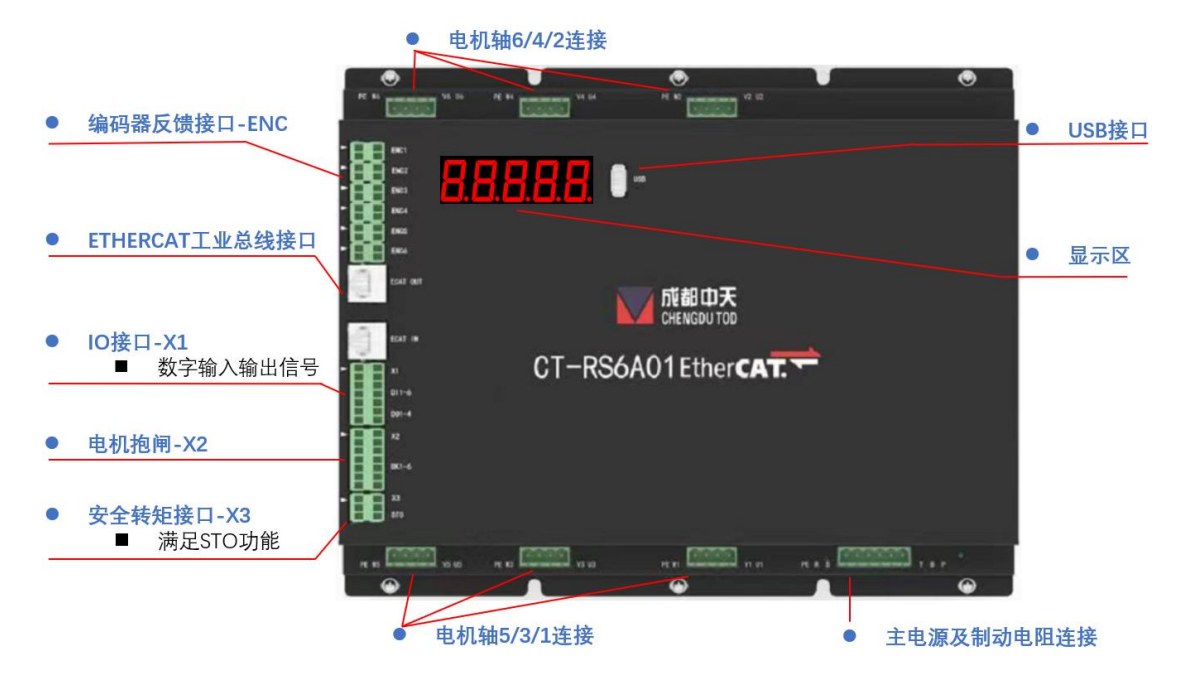

#### 6.3 驱动器电源接线

#### 6.3.1 电源及制动电阻连接

注: 总输出功率超过 1500W 时, 建议采用三相电源接入。

| 连接器 | PIN 名称 |          | 描述                                                                 |
|-----|--------|----------|--------------------------------------------------------------------|
| D1  | R S T  | AC 主电源端子 | 三相 AC200V-240V 或者接单相 AC200V-240V(接 R/S/T 任意两端), +10%~-10%, 50/60HZ |
| ΡI  | P B    | 制动电阻端子   | 在 P 和 B1 之间接制动电阻                                                   |
|     | PE     | 保护地端子    | 接电源保护地                                                             |

#### 6.4 伺服电机轴 X 连接

#### 6.4.1动力线连接

| 连接器    | PIN   | 名称        | 描述          |
|--------|-------|-----------|-------------|
| M1 ~MG | U V W | 轴X电机动力线端子 | 法按伺服也担于担卫地建 |
| MI MO  | PE    | 轴X接保护地端子  | 任按何服电机二相及地线 |

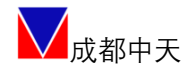

### 6.4.2编码器连接器(ENC)

| 连接器              | PIN | 信号名称 | 功能       |                                                                                                    |
|------------------|-----|------|----------|----------------------------------------------------------------------------------------------------|
|                  | 1   | +5V  | 编码器电源+5V | State of the second second second second second second second second second second second second second second |
|                  | 2   | D+   | 串行数据(+)  | ►1 ====================================                                                                        |
| $ENC1 \sim ENC6$ | 3   | GND  | 编码器电源 OV |                                                                                                    |
|                  | 4   | D-   | 串行数据(-)  |                                                                                                    |

#### 6.4.3电机抱闸连接

| 连接器  | PIN | 信号名称   | 功能           |        |
|------|-----|--------|--------------|--------|
|      | 1   | +24V   | 需要外接 24V 电源正 |        |
|      | 2   | 24VGND | 需要外接 24V 电源负 |        |
|      | 3   | BR1+   | 轴1 抱闸正       |        |
| F    | 4   | BR1-   | 轴1 抱闸负       | 1 2 X2 |
|      | 5   | BR2+   | 轴2抱闸正        |        |
|      | 6   | BR2-   | 轴2抱闸负        |        |
| vo   | 7   | BR3+   | 轴3抱闸正        | DK1_4  |
| X2 - | 8   | BR3-   | 轴3抱闸负        |        |
|      | 9   | BR4+   | 轴4抱闸正        |        |
|      | 10  | BR4-   | 轴4抱闸负        |        |
|      | 11  | BR5+   | 轴5抱闸正        |        |
|      | 12  | BR5-   | 轴5抱闸负        |        |
|      | 13  | BR6+   | 轴6抱闸正        |        |
|      | 14  | BR6-   | 轴6抱闸负        |        |

### 6.5 I/0 接线

| 连接<br>器 | PIN | 信号名称  | 描述                  | 功能     |           |
|---------|-----|-------|---------------------|--------|-----------|
|         | 1   | DICOM | 数字输入公共<br>端,接 DC24V |        | ▶1 2 X1   |
|         | 2   | DICOM | 数字输入公共<br>端,接 DC24V |        | 10 1 10 A |
| V 1     | 3   | DI1   | 数字输入1               | 急停     | DI1-6     |
| Å1      | 4   | DI2   | 数字输入2               | 清除错误   |           |
|         | 5   | DI3   | 数字输入3               | 驱动使能   | D01-4     |
|         | 6   | DI4   | 数字输入4               | 保留定制功能 |           |
|         | 7   | DI5   | 数字输入5               | 保留定制功能 |           |
|         | 8   | DI6   | 数字输入6               | 固件升级功能 |           |

15 | 52

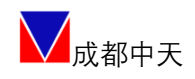

| 0  | DOCOM | 数字输出公共 |          |
|----|-------|--------|----------|
| 9  | DOCOM | 端,接0V  |          |
| 10 | DOCOM | 数字输出公共 |          |
| 10 | DOCOM | 端,接0V  |          |
| 11 | D01   | 数字输出1  | 错误/告警信号  |
| 12 | D02   | 数字输出 2 | Ready 信号 |
| 13 | D03   | 数字输出3  | 保留定制功能   |
| 14 | D04   | 数字输出 4 | 保留定制功能   |

数字输入接口电路,可由开关、继电器、集电极开路三极管、光电耦合器 等进行控制。

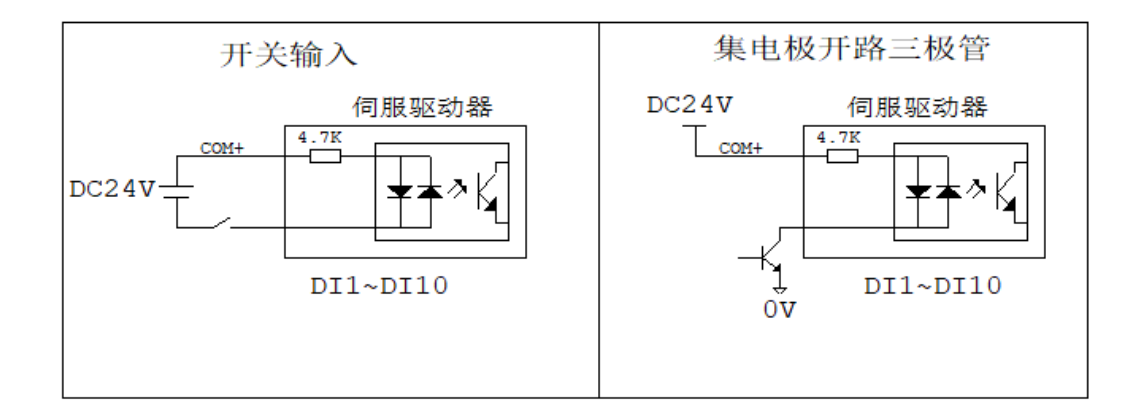

如常见 PM 系列限位开关:

NPN输出

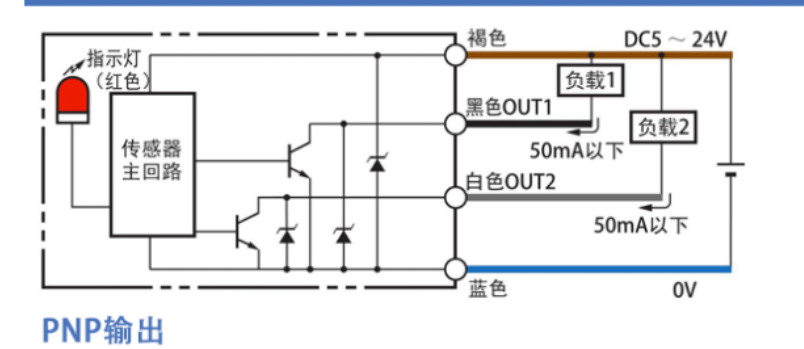

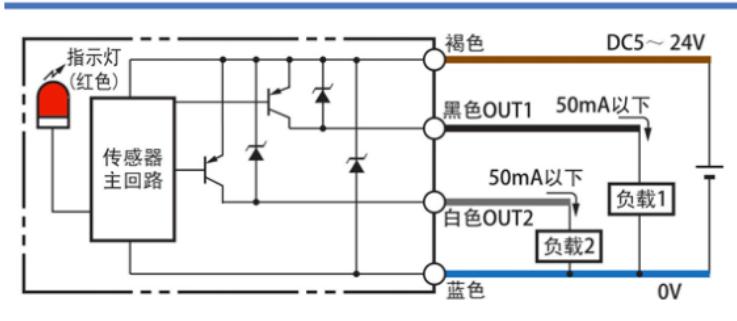

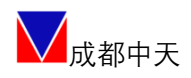

输出 D01<sup>~</sup>D04 接口电路相同,输出电路采用三极管,可与继电器、光电耦合器连接。当为继电器输入时,请务必接入续流二极管,且方向正确,否则可能损坏 D0 端口。若为光耦输入时,请接入限流电阻,其中最大允许电压 DC30V,最大电流 DC30mA。

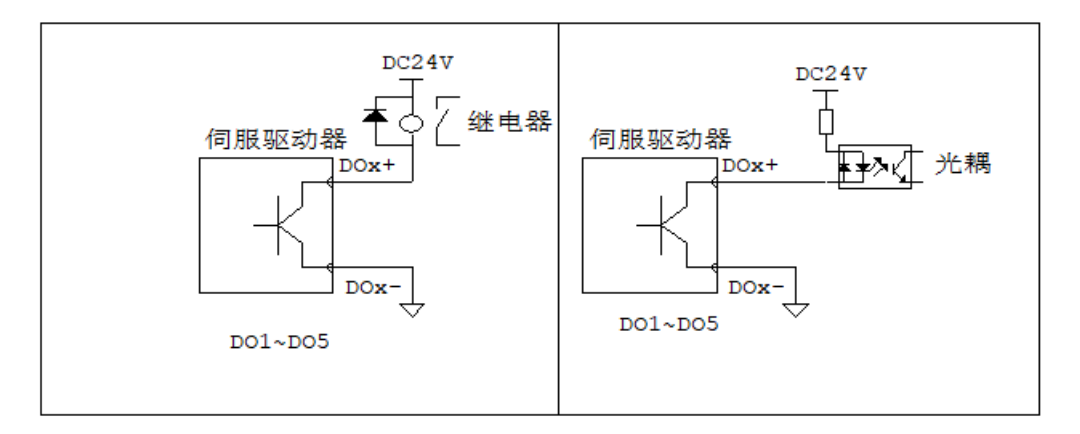

#### 6.6 ETHERCAT 连接

| 连接器 | 信号       | 方向 | TSIS STALLARD |
|-----|----------|----|---------------|
| IN  | ECAT-IN  | Ι  | 117           |
| OUT | ECAT-OUT | 0  |               |
|     |          |    | RJ45          |

#### 6.7 USB 连接

| 连接器  | PIN       | 信号      | 方向  |                                       |
|------|-----------|---------|-----|---------------------------------------|
|      | 1         | 5V      | Ι   | AL.                                   |
|      | 2         | 差分 DM   | I/0 |                                       |
| USB  | 3         | 差分 DP   | I/0 | A A A A A A A A A A A A A A A A A A A |
|      | 4         | ID      | _   | 41                                    |
|      | 5         | GND     | _   | USB 2.0 TYPE A                        |
| 注:线缆 | 采用 USB 公法 | 对公的延长线。 |     |                                       |

### 6.8 ST0 安全功能连接

| 连接器 | PIN | 信号     | 方向 | 功能              |
|-----|-----|--------|----|-----------------|
| ХЗ  | 1   | HWBB1+ | Ι  | 使 HWBB 功能失效(正常运 |

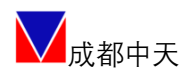

CT-RS 机器人多轴伺服驱动器

|    |        |   | 行)                 |                          |
|----|--------|---|--------------------|--------------------------|
| 2  | HWBR1- | Т | 使 HWBB 功能有效(切断电    |                          |
| IJ | IIWDD1 | Ţ | 机电流)               | N1                       |
| 9  | IIWDD9 | т | 使 HWBB 功能失效(正常运    | 2 43                     |
| ა  | Π₩DD∠⊤ | 1 | 行)                 |                          |
| 4  | IIWDD9 | т | 使 HWBB 功能有效(切断电    | STO                      |
| 4  | П₩ВВ2- | T | 机电流)               |                          |
| F  | EDM1 + | 0 | HWBB1 和 HWBB2 信号正常 | Constant and Colored and |
| Э  | EDM1+  | 0 | 工作                 |                          |
| 6  | EDM1-  | 0 | HWBB1 和 HWBB2 信号异常 |                          |

注 1: 输入信号(HWBB) 内部阻抗 4.7kΩ,工作电压 DC24V±20%

注 2: 输出信号(EDM1)最大容许电压 DC 30V,最大容许电流 DC50mA

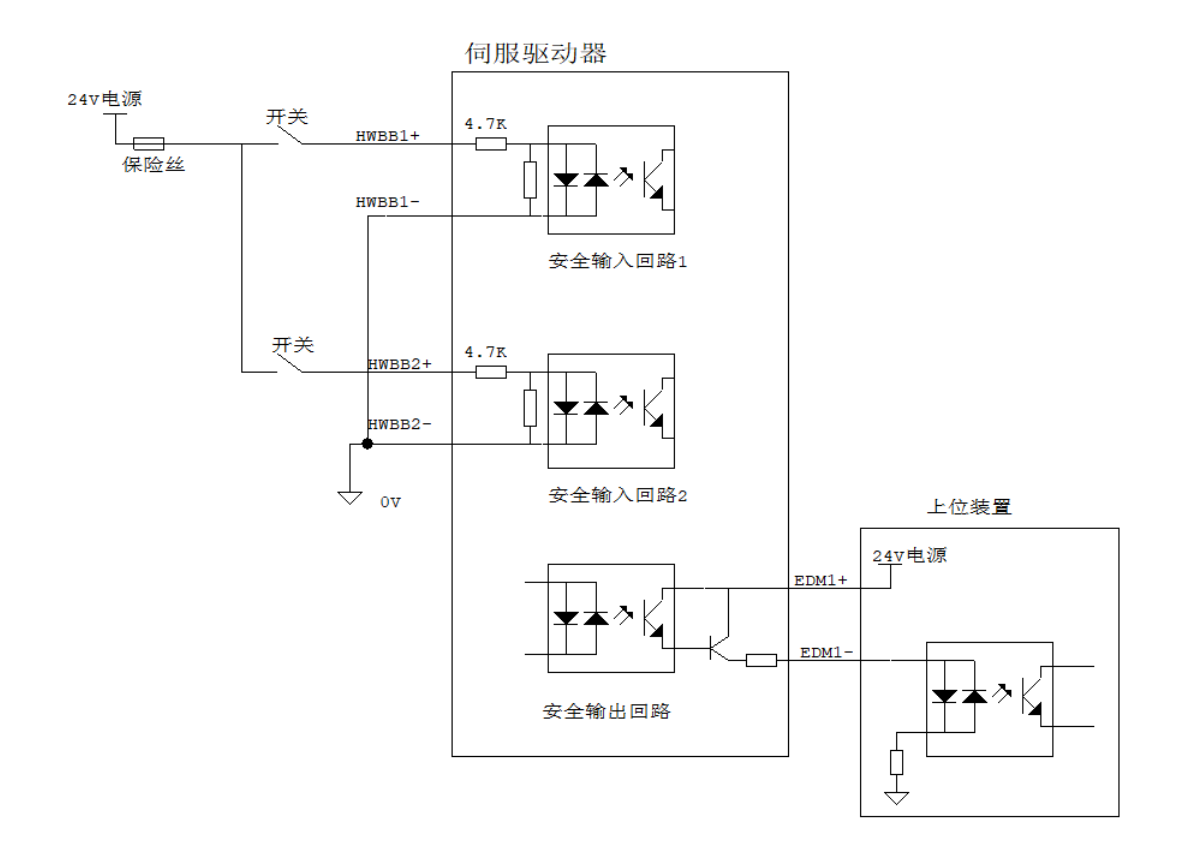

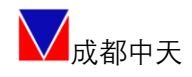

## 七、快速配置

快速配置非专家调谐模式,适用于客户自己匹配电机场景,或帮助客户快速 完成调试的初步阶段。

#### 7.1 驱动器连接

先安装 USB 设备驱动,打开 TodServo 控制软件,选择 CT-RSX 多轴系列启动入口,刷新并连接产品。

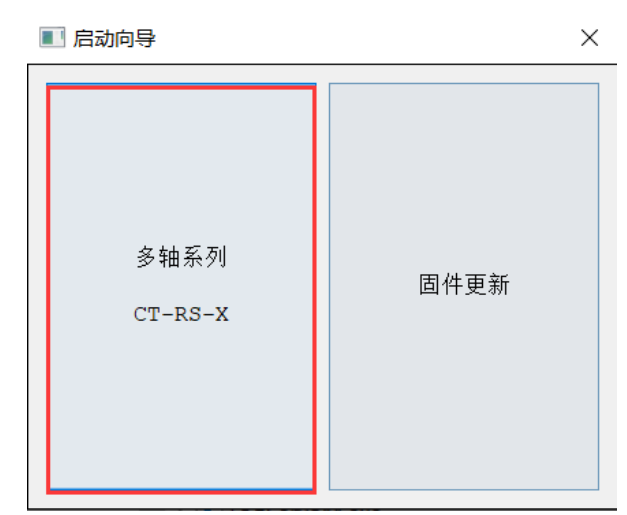

注: 详细软件使用方法见《TodServo 控制软件使用手册》。

#### 7.2 虚拟电机模式

在 TodServo 的右侧标题栏,点击 VWM 打开虚拟电机模式。在该模式下,产 品会屏蔽硬件错误模拟正常功能运行。VWM 旨在方便客户或相关测试人员在没有 连接电机和编码器的情况下,测试验证产品工作逻辑,比如匹配控制器、查看波 形等。目的是方便客户在项目前期快速调试设备。在正常运行时需要关闭 VWM 模 式并写入 EEPROM。

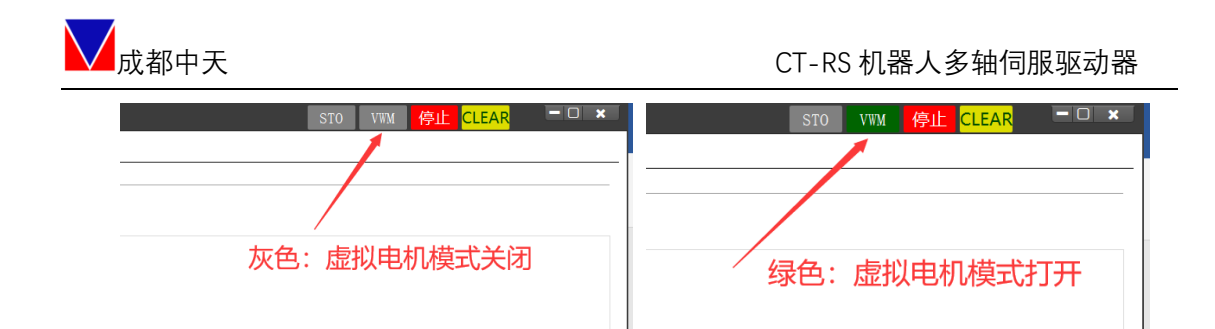

### 7.3 轴切换

|         | 位置环                       |    | 1Man:1Proc<br>nb | l:iSer:<br>confs: | 1:2:0<br>1 |        |      |       |
|---------|---------------------------|----|------------------|-------------------|------------|--------|------|-------|
| $\odot$ | 归航                        |    |                  |                   |            |        |      |       |
|         | 归航                        |    |                  |                   |            |        |      |       |
| $\odot$ | ETHERCAT                  |    |                  |                   |            |        |      |       |
|         | 操作模式                      |    |                  |                   |            |        |      |       |
|         | PDO配置                     |    |                  |                   |            |        |      |       |
|         | 位置反馈                      |    |                  |                   |            |        |      |       |
| $\odot$ | 整定                        |    |                  |                   |            |        |      |       |
|         | 整定                        |    |                  |                   |            |        |      |       |
| $\odot$ | 示波器/工作模式                  |    |                  |                   |            |        |      |       |
|         | 示波器                       |    |                  |                   |            |        |      |       |
|         |                           |    |                  |                   |            |        |      |       |
|         | <del>轴一</del><br>轴二<br>轴三 |    |                  |                   |            |        |      |       |
|         | 和四<br>轴五<br>轴六<br>Mode 轴一 | 终边 | 岩 示波哭            | Ta (A) .          | 0 00       | Th(A). | 0 00 | 由压(双) |

软件初始默认为轴一进行操作,每个轴的参数完全独立,需要每个轴进行 独立配置。

#### 7.4 电机适配

#### 7.4.1 写入出厂电机参数

进行当前轴的电机参数配置,选择电机信息→选择电机→保存至驱动器 →Save to Eeprom,即完成所选电机参数写入。

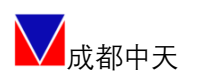

| Tod 文件 设置 工具 帮助 Save To | ) Eeprom                           |                       |               | <u>急</u> 停 ─□ ×          |
|-------------------------|------------------------------------|-----------------------|---------------|--------------------------|
|                         | 2                                  |                       |               |                          |
| 本 注向员                   | 2                                  |                       |               |                          |
| 1/ 选择电机                 |                                    |                       |               |                          |
| ♥ 参数配置                  |                                    |                       |               |                          |
| 出厂设置 电机种类: PMS          | 5M · 系列: LAFERT · 型                | 号: B1020J2M7BTB00T5 • |               |                          |
| 認知識性的                   |                                    | B1020J2M7BTB00T5      |               |                          |
|                         | 名标                                 | B36B6Q3M7ATD00T5      | 值             | 单位                       |
| 电机信息                    | 额定电压                               | B36E2Q3M/ATD00T5      |               | VAC                      |
| 数字I/O 保存到驱动器            | 器 3 額定功率                           | B30F4Q0M/ATD00T5-1    |               | W                        |
| 11 107 -th 98 th 1      | # <b>私</b> 額定电流                    | B6308X6M7ATB0015      |               | A                        |
| 模拟/O // 地名/哈尔斯          | ** 峰値电流                            | Desteration           |               | A                        |
| 限定 复制到用户」               | 库 失速转矩                             | 20.0                  |               | Nm                       |
| 40710 02 4A-00          | 設定特定                               | 18.3                  |               | Nm                       |
| 制际电机                    | 取入书程                               | 2000                  |               | NM .                     |
| 寄存器(调试)                 | BOLE 19 28                         | 4000                  |               | rpm                      |
| ◎ 控制                    | 統制のなどの                             | 33                    |               | 10e-4Kg.m2               |
|                         | 相间电阻                               | 0.5                   |               | Ω                        |
| 电流坏                     | D轴电感                               | 6.2                   |               | mH                       |
| 速度环                     | Q轴电感                               | 6.2                   |               | mH                       |
| A-5 100 27              | 线反电动势常数                            |                       |               | V/krpm                   |
|                         | 转矩系数                               | 1.4                   |               | N.m/A                    |
| 중 运动模式                  | 电气时间常数                             |                       |               | ms                       |
| 工作提升                    | 机械时间常数                             |                       |               | ms                       |
| LIFBUT                  | 擊值转起加速度                            | 22727                 |               | Rad/sec2                 |
| 归航                      | 电压常数                               | 0.81                  |               | VS                       |
|                         | 10.21単位、トロジス・ロネリタイ<br>10.21単位      | 170                   |               | VIIIIS<br>3486           |
|                         | 快时间蒙勒                              | 33                    |               | min                      |
| 操作模式                    | 热保护调值                              | 140                   |               | °C                       |
| PDO配置                   | 校验                                 | 0                     |               |                          |
|                         |                                    |                       |               |                          |
| <b>亚直</b> 区顷            |                                    |                       |               |                          |
|                         | 电机编码器配置                            |                       |               |                          |
| 整定                      | 编码器类型                              | 单圈分辨率                 | 多圈数           |                          |
|                         | 多摩川协议的23bit多圈绝对值编码;                | 器 - 8388608           | 65535         |                          |
| 示波器                     |                                    |                       |               |                          |
| Mode 终端 示波器 Ia          | a(A); 0.00 Ib(A); 0.00 电压(V); 0.00 | ) 温度(℃): 0.00         | 速度(RPM): 0.00 | 位置: 〇 園数 ● 脉冲 0.00 🛛 🛶 🔘 |

### 7.4.2 第三方用户电机的导入

选择任意电机模型→复制至用户库→电机名称+自定义电机参数→保存,之后即可在用户库中发现该电机,按正常流程使用即可。

| Tod 文件 设置                               | 工具 帮助 Save To Eeprom |                                        |                      |               | STO VWM SJOG   |
|-----------------------------------------|----------------------|----------------------------------------|----------------------|---------------|----------------|
| ⊙ 连接                                    | 电机信息                 |                                        |                      |               |                |
| 连接向导                                    | · 또 1고 由 10          |                                        |                      |               |                |
| 参数配置                                    | 12/1年电16             | 5 N                                    |                      |               |                |
| 出厂设置                                    | 电机种央: PMSM           | <ul> <li>• 系列: USER ◆ 型号: T</li> </ul> | H_THA060401C2BD300 • |               |                |
| 驱动器信息                                   | 电机信息                 | ■ 新建用户电机                               |                      |               | ? ×            |
| 电机信息                                    | 保存到驱动器               |                                        |                      |               |                |
| 数字1/0                                   | 从驱动哭加载               | 电机名称: NewMotor 🛹 🕗 保存电                 | 机名字                  |               | 保存取消           |
| 観曲                                      | 有利利用自由               | Name                                   | Value                | e             | Units4、完成后点击保存 |
| 塩石器校会                                   |                      | 同到用高库                                  | 220                  | VAC           |                |
|                                         | 903107 HG-70 C       | 额定功率                                   | 400                  | ) (t)+(1.4)%/ |                |
| <ul> <li>         ·</li></ul>           |                      | 額定电流                                   | 2.2999999523         | 人电机参数 A       |                |
| 电流环                                     |                      | 峰值电流                                   | 6.900000954          | А             |                |
| 速度环                                     |                      | 失遗转矩                                   | 3.7999999523         | Nm            |                |
| 位置环                                     |                      | 額定转矩                                   | 1.2699999809         | Nm            |                |
| ⑦ 归航                                    |                      | 優大转炬                                   | 308                  | Nm            |                |
| 归航                                      |                      | 筋中にに                                   | 2000                 | mm            |                |
| ETHERCAT                                |                      |                                        | 1000                 | 1pm           |                |
| 操作模式                                    |                      | 取尚转送                                   | 4000                 | rpm           |                |
| 白澤后法                                    |                      | 转动惯量                                   | 0.310000024          | 10e-4Kg.m2    |                |
|                                         |                      | 相间电阻                                   | 5.5100002289         | Ω             |                |
| <ul> <li>● 11.2.</li> <li>総定</li> </ul> |                      | D轴电感                                   | 14.8000001907        | mH            |                |
| √ 示波器/工作模式                              |                      | Q轴电感                                   | 14.8000001907        | mH            |                |
| 示波器                                     |                      | 线反电动势常数                                | 40.4000015259        | V/krpm        |                |
|                                         |                      | 转炬系数                                   | 0.5500000119         | N.m/A         |                |
|                                         |                      | 电气时间常数                                 | 0                    | ms            |                |
|                                         |                      | 编码裴举型 单                                |                      | (数) (後路空話36   | 时(ns) 线路设置延    |

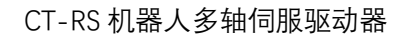

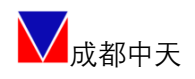

### 7.5 限值设定

分别完成当前轴的位置限定、速度限定、电流限定、母线电压限定、温度限 定、抱闸限定、制动电阻限定。

| ⊙ 连接    | 限定                                     |
|---------|----------------------------------------|
| 连接向导    |                                        |
|         | 位置限定 速度限定 电流限定 母线电压限定 温度限定 抱闸限定 制动电阻设定 |
| 出厂设置    | 位置误差                                   |
| 驱动器信息   | 最大位置误差 4 rev                           |
| 电机信息    |                                        |
| 数字I/O   |                                        |
| 模拟I/O   | 软限位                                    |
| 限定      | 软件限位使能开关 🛛 🗸 🗸                         |
| 编码器校零   | 最小位置阻位 10000 rev                       |
| 寄存器(调试) |                                        |
| ⊗ 控制    | 最大位置限位 10000 rev                       |
| 电流环     |                                        |
| 速度环     |                                        |
|         |                                        |

### 7.5.1 电机抱闸设定

对于抱闸电机必须对其抱闸进行设置,否则会引起运行安全问题。抱闸功能 框图如下:

| 艮定           |             |        |      |      |
|--------------|-------------|--------|------|------|
| 位置限定 速度      | 限定 电流限定     | 母线电压限定 | 温度限定 | 抱闸限定 |
| 有效由亚         |             |        |      |      |
| 低电半          | $\sim$      |        |      |      |
|              |             | _      |      |      |
| 抱闸松开延迟<br>50 | 时间量 (ms) ms |        |      |      |
|              | ]           |        |      |      |
| 抱闸抱死延迟       | 时间量(ms)     |        |      |      |
| 50           | ms          |        |      |      |
| 停机减速度        |             |        |      |      |
| 50           | rp/s2       |        |      |      |
| L            |             |        |      |      |
|              |             |        |      |      |
|              |             |        |      |      |

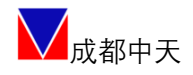

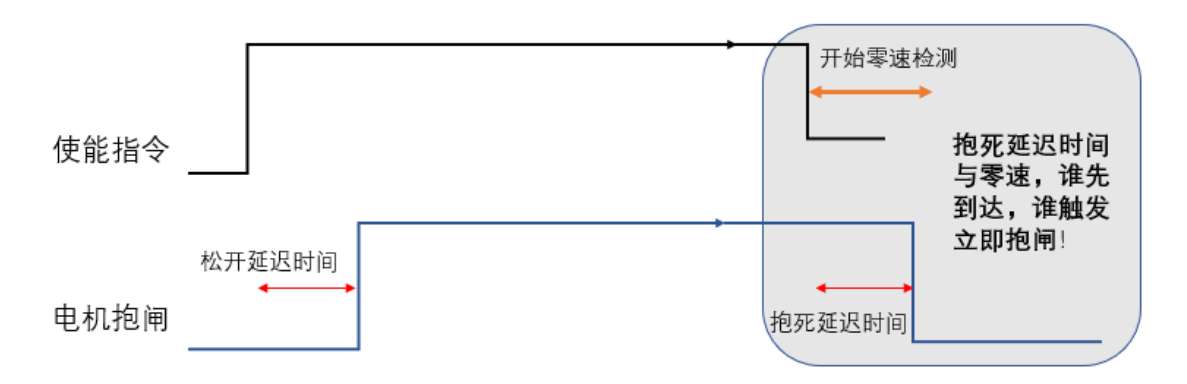

#### 7.6 1/0 功能设定

| 连接向导    |         |      |        |      |         |         |      |   |         |
|---------|---------|------|--------|------|---------|---------|------|---|---------|
| ● 参数配置  | 数字输入    |      |        |      |         | 数字输出    |      |   |         |
| 出厂设置    | 有效电频    |      | 低电平    |      | ~       | 有效电频    | 低电平  |   | ~       |
| 驱动器信息   | 滤波参数 (1 | Ons) | 0      |      |         | 通道配置    |      |   |         |
| 电机信息    | 通道配置    |      |        |      |         | 通道名称    | 功能   |   | 连接引脚    |
| 数字I/O   | 通道名称    | 功能   |        | 通道状态 | 连接引脚    | output1 | 错误   | ~ | output1 |
| 機説I/O   | input1  | 急停   | ×      | •    | input1  | output2 |      | ~ | output2 |
| 限定      | input2  | NULL | ~<br>~ | •    | input2  | output3 | NULL | ~ | output3 |
| 编码器校零   | input3  | NULL | ~      | •    | input3  | output4 | NULL | ~ | output4 |
| 寄存器(调试) | input4  | NULL | ~      | •    | input4  | output5 | NULL | ~ | output5 |
|         | input5  | NULL | ~      | •    | input5  |         |      |   |         |
| 电流环     | input6  | NULL | ~<br>~ | ٠    | input6  |         |      |   |         |
| 速度环     | input7  | NULL | ~      | •    | input7  |         |      |   |         |
| 位置环     | input8  | NULL | ~      | •    | input8  |         |      |   |         |
| ☞ 归航    | input9  | NULL | ~<br>~ | •    | input9  |         |      |   |         |
| 日航      | input10 | NULL | ~      | •    | input10 |         |      |   |         |
|         |         |      |        |      |         |         |      |   |         |
| 操作模式    |         |      |        |      |         |         |      |   |         |
| PDOLE   |         |      |        |      |         |         |      |   |         |
| 位置反馈    |         |      |        |      |         |         |      |   |         |
| V 182   |         |      |        |      |         |         |      |   |         |

#### 7.7 参数整定

第一步,在电机参数设定正确后,进入整定页面,只选择参数整定,再下一步。

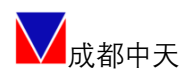

| Tod 文件 设置                | 工具帮助      | Save To Eeprom |       |   |  |  |
|--------------------------|-----------|----------------|-------|---|--|--|
|                          | 整定        |                |       |   |  |  |
| 连接向导                     |           |                |       |   |  |  |
| ✓ 参数配置                   | <b>— </b> | <b>K</b>       | 参数整定  |   |  |  |
| 出厂设置                     |           |                | 2 MEA |   |  |  |
| 驱动器信息                    |           |                |       |   |  |  |
| 电机信息                     |           |                |       |   |  |  |
| 数字I/O                    |           |                |       |   |  |  |
| 模拟I/O                    |           | <b>顷重</b> 识别   |       |   |  |  |
| 限定                       |           | 参数敷完           |       | 1 |  |  |
| 编码器校零                    | ⊻ .       |                |       |   |  |  |
| 寄存器(调试)                  | □,        | 机械特性检测         |       |   |  |  |
| ⊗ 控制                     |           |                |       |   |  |  |
| 电流环                      |           | 振动抑制           |       |   |  |  |
| 速度环                      |           |                |       |   |  |  |
| 位置环                      |           |                |       |   |  |  |
| ⊘ 归航                     |           |                |       |   |  |  |
| 归航                       |           |                |       |   |  |  |
|                          |           |                |       |   |  |  |
| 操作模式                     |           |                |       |   |  |  |
| PDO配置                    |           |                |       |   |  |  |
| 位直反馈                     |           |                |       |   |  |  |
| <ul> <li>● 整定</li> </ul> |           |                |       |   |  |  |
| 整定                       |           |                |       |   |  |  |
| → 示波器/工作模式               |           |                |       |   |  |  |
| 示波器                      |           |                |       |   |  |  |

第二步,整定输入参数可默认输入如下,点击开始,等待整定完成后点击保存。

| 电流环带宽 | 1000 |
|-------|------|
| 电流环阻尼 | 20   |
| 速度环带宽 | 100  |
| 转动惯量比 | 1    |
| 位置环带宽 | 10   |

注: 以上只是一个常规配置,并不代表产品最高性能。

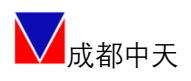

| Tod 文件 设置                | 工具 帮助 Save To Eeprom |            | 亭止 - O × |
|--------------------------|----------------------|------------|----------|
| ④ 连接                     | 整定                   |            |          |
| 连接向导                     |                      |            |          |
| 参数配置                     | - 开始                 |            |          |
| 出厂设置                     |                      |            |          |
| 驱动器信息                    | 整定>>参数整定             |            |          |
| 电机信息                     |                      |            |          |
| 数字1/0                    | - 整定输入               | 整定输出       |          |
| Beski/O                  | 电流环带宽 1000           | Kp_cur_d 0 |          |
| 絵石器が変                    | 电流环阻尼 20             | Ki_cur_d 0 |          |
|                          | 速度环带宽 100            | Kc_cur_d 0 |          |
| <ul> <li>※ 控制</li> </ul> | 转动惯量比 1              | Kp_cur_q 0 |          |
| 电流环                      | 位置环带宽 10             | Ki cur g 0 |          |
| 速度环                      |                      | Kc cur g 0 |          |
| 位置环                      |                      | Kn sneed 0 |          |
| ⊙ 归航                     |                      | kp_speed 0 |          |
|                          |                      | Ki_speed 0 |          |
| ETHERCAT                 |                      | Kp_pos 0   |          |
| 課行を提示し<br>PDの記号          |                      |            |          |
| 位置反馈                     | #0                   | 开始         |          |
| <ul> <li>整定</li> </ul>   |                      | 2178       |          |
| 整定                       |                      |            |          |
| ⊙ 示波器/工作模式               |                      |            |          |
| 示波器                      |                      |            |          |
|                          |                      |            |          |
|                          |                      |            |          |
|                          |                      |            |          |
|                          |                      |            |          |
|                          |                      | 保存         | 上一步下一步   |
|                          | I                    |            |          |

#### 7.8 电机校零

针对未校零的电机,在使用前务必要先校零,否则直接使用可能导致运行故 障或引起安全事故。对已经校零的电机可以忽略此步。

但是,强烈建议在不清楚电机状态的情况下,最好完成校零步骤。

第一步,进入编码器校零页面,设定调零电流(一般可设为电机额定电流的 0.25<sup>~</sup>0.5倍之间)、选择编码器的类型、相序方向(默认),点击开始校零。

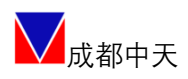

| To        | d 文件 设置  | 工具 帮助 Sav   | e To Eeprom                                |
|-----------|----------|-------------|--------------------------------------------|
| •         | 车接       | 编码器校零       |                                            |
|           | 连接向导     |             |                                            |
| $\odot$   | 参数配置     |             |                                            |
|           | 出厂设置     | 14          | 4 180 216                                  |
|           | 驱动器信息    | <b>108</b>  | 252                                        |
|           | 电机信息     |             |                                            |
|           | 数字I/O    | <b>訂</b> /2 |                                            |
|           | 模拟I/O    | 136         | 324                                        |
|           | 限定       | I           |                                            |
|           | 编码器校零    | A C         | 0 360                                      |
|           | 寄存器(调试)  | Ť           | 0 •                                        |
| $\odot$   | 控制       |             |                                            |
|           | 电流环      | 调零电流:       | 0.5 A                                      |
|           | 速度环      | 编码器类型:      | 多摩川协议的17bit多圈绝对值编码器 		 ▼                   |
|           | 位置环      | 相序方向:       | 多摩川协议的17b1t多圈绝对值编码器<br>多摩川协议的23bit多圈绝对值编码器 |
| <u>ا</u>  | 归航       |             | EnDat协议的多圈绝对值编码器                           |
|           | 归航       |             | HIPERFACE协议的多圈绝对值编码器                       |
| $\odot$ I | ETHERCAT |             | 多摩川协议的25bit多圈绝对值编码器                        |
|           | 操作模式     |             |                                            |
|           | PDO配置    |             |                                            |
|           | 位置反馈     | 开始校家        |                                            |
| $\odot$   | 整定       | 717412.3    |                                            |
|           | 整定       |             |                                            |
| $\odot$   | 示波器/工作模式 |             |                                            |
|           | 示波器      |             |                                            |

第二步,等待电机微动校零过程结束,大约在 10 秒左右,观察图中码盘指 针已经稳定后(或者在 0 和 360 度之间跳转),点击停止校零,弹出对话框,选 择确定清除码盘值,此时在软件右下角可以观测到圈数或脉冲值已经归零。

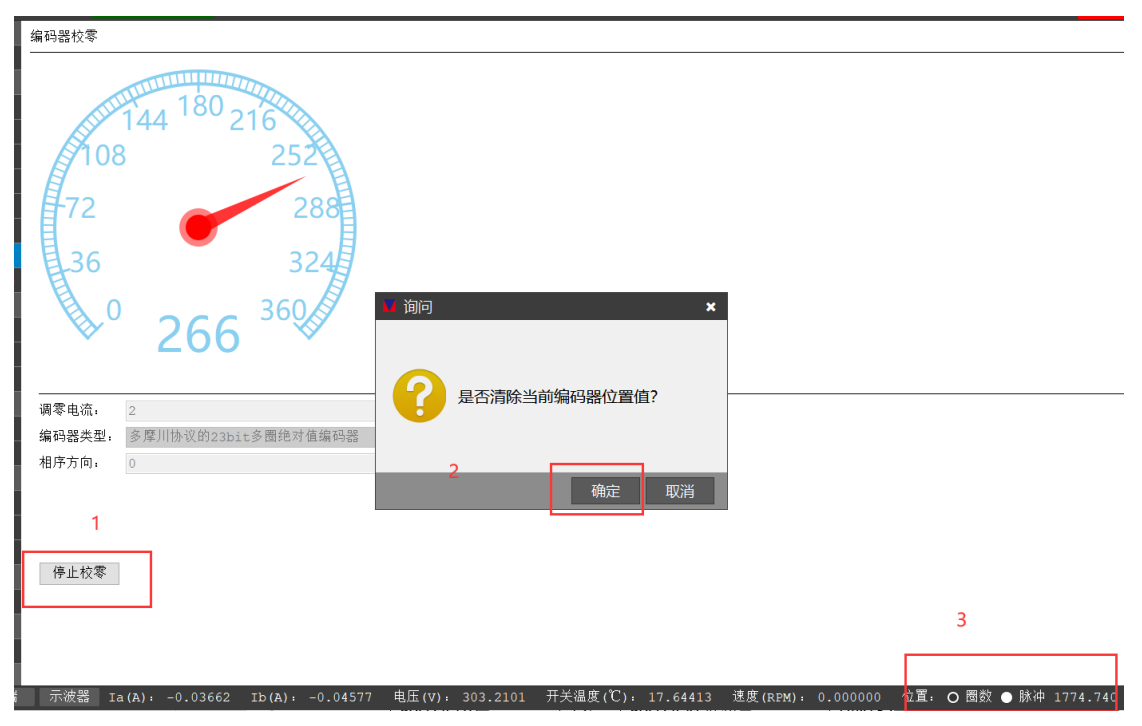

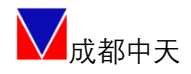

#### 7.9 试运行(JOG)

在完成以上步骤后,可以进入点动试运行阶段。

进入示波器/工作模式页面,选择: Jog 模式→设定好速度指令+限幅保护指 令+斜坡时间→按住 JOG 按钮(即按即运行,即松即停),运行模式按图中曲线设 定。同时根据需要,可以同时使用示波器功能,观测运行波形。

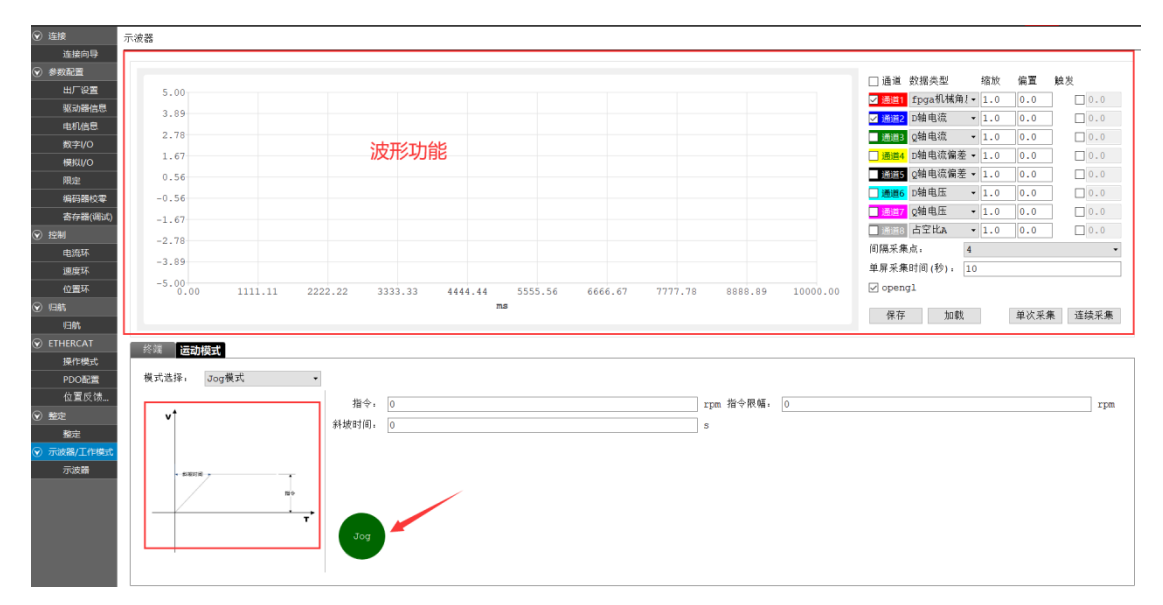

#### 7.10 参数保存

如调试结果满意,可以随时点击 "Save To EEPROM",或者在终端窗口输入命令: saverom,进行全部参数掉电存储。

| 整定                                       | prom                                                                                                    |                  |                    |                     | 急停                                                                                                    |
|------------------------------------------|----------------------------------------------------------------------------------------------------|------------------|--------------------|---------------------|----------------------------------------------------------------------------------------------------|
| 开始                                       | 惯量识别                                                                                                    | 参数整定             | 机械特性检测             | 振动抑制                |                                                                                                    |
| 整定>>振动检测和抑                               | 制                                                                                                    |                  |                    |                     |                                                                                                    |
| 时域 频域                                    |                                                                                                    |                  |                    |                     | 整定输出                                                                                                    |
| 5.00                                     |                                                                                                    |                  |                    |                     | 振动频率                                                                                                    |
| 3.89                                     |                                                                                                    |                  |                    |                     | 参数名称 参数值                                                                                                    |
| 2.78                                     |                                                                                                    |                  |                    |                     | 陷波器1使能                                                                                                    |
| 1.67                                     |                                                                                                    |                  |                    |                     | 陷波器1深度                                                                                                    |
| 0.56                                     |                                                                                                    |                  |                    |                     | 陷波器1宽度                                                                                                    |
| -0.56                                    |                                                                                                    |                  |                    |                     | 陷波器1中心频率                                                                                                    |
| -1.67                                    |                                                                                                    |                  |                    |                     | 陷波器2便能                                                                                                    |
| -2.78                                    |                                                                                                    |                  |                    |                     | 陷波器2深度                                                                                                    |
| -3.89                                    |                                                                                                    |                  |                    |                     | 陷波器2宽度                                                                                                    |
| -5.00                                    | 1111 2222 33                                                                                                    | 33 4444 5555     | 6666 7777          | 8888 1000           | 陷波器2中心频率                                                                                                    |
|                                          |                                                                                                    | ms               |                    |                     | 陷波器3便能                                                                                                    |
|                                          |                                                                                                    |                  |                    |                     |                                                                                                    |
| 振动检测源: 电流                                | ₹ 采样点: 1                                                                                                    | •                | 0%                 |                     | 陷波器3深度                                                                                                    |
| 振动检测源: 电流                                | ₹ <b>▼</b> 采样点; 1                                                                                                    | •                | 0%                 | 加载 开始               | 陷波器3深度<br>陷波器3宽度                                                                                                    |
| 振动检测源: 电流                                | ī ▼ 采样点: 1                                                                                                    | •                | 0%                 | 加载 开始               | 陷波器3深度<br>陷波器3宽度                                                                                                    |
| 振动检测源, 电流                                | 〔 ▼ 采样点: 1                                                                                                    | •                | 0%                 | 加载 开始               | 陷波器 深度<br>陷波器 3 宽度<br>保存 上一步                                                                                                    |
| 振动检测源, 电流<br>le Scope 电流A                | ₹ • 采样点; <u>1</u><br>.: 0.00 电流B,                                                                                                    | ▼                | 0%<br>) 温度, 0.00   | 加载 开始<br>速度: 0.00 句 | 箱波器3深度<br>箱波器3双度<br>保存 上一歩<br>立置。○ 問数 ● 脉冲 0.00                                                                                                    |
| 振动检测源, 电流<br>le Scope 电流A                | <ul> <li>₹¥点: 1</li> <li>.0.00</li> <li>8\[mathcase{abstrained}</li> </ul>                                                                                                    | -0.00000 电压, 0.0 | 0%<br>) 温度,0.00    | 加载 开始<br>速度,0.00 名  | 招波器3茨度     招波器3茨度     保存     上一歩     立置・○ 圏数 ● 脉冲 0.00                                                                                                    |
| 振动检测源, 电流<br>e Scope 电流和                 | <ul> <li>₹</li> <li>₹</li></ul> | -0.00000 电压, 0.0 | 0%<br>)   温度,0.00  | 加载 开始<br>速度: 0.00 名 | 招波器3茨度     招波器3茨度     保存     上一歩     定     二     「     ロカー     「     ロカー     「     ロカー     「     ロカー     」     「     ロカー     」     「     ロカー     「     ロカー     「     ロカー     「     ロカー     「     ロカー     」     「     ロカー     「     ロカー     「     ロカー     「     ロカー     」     「     ロカー     「     ロカー     ロカー     「     ロカー     「     ロカー     ロカー     「     ロカー     ロカー     「     ロカー     ロカー     「     ロカー     「     「     「     ロ     「     「     「     「     「      |
| 振动检测源, 电流<br>服力检测源, 电流                   | <ul> <li>₹構点: 1</li> <li>.: 0.00</li> <li>电流B,</li> </ul>                                                                                                    | -0.00000 电压, 0.0 | 0%<br>) 溫度, 0.00   | 加载 开始<br>速度: 0.00 右 | 松波器3茨度     松波器3茨度     保存     上一歩     文置: ○ 岡敦 ● 脉冲 0.00     □                                                                                                    |
| 振动检测源, 电流<br>服力检测源, 电流                   | <ul> <li>₹</li> <li>₹</li></ul> | -0.00000 电压, 0.0 | 0%<br>) 溫度, 0.00   | 加载 开始<br>速度: 0.00 右 | 約波器3定度<br>約波器3定度<br>保存 上一步<br>立覧:○ 图数 ● 脉冲 0.00                                                                                                    |
| 振动检测源, 电流<br>le Scope 电流                 | ₹ • <b>采</b> 样点, 1                                                                                                    | -0.00000 电压, 0.0 | 0%<br>)   温度,0.00  | 加载 开始<br>速度: 0.00 名 | 約成器3元度<br>約成器3元度<br>除存 上一歩<br>立室,○ 周数 ● 脉冲 0.00                                                                                                    |
| 振动检测源, 电流<br>le Scope 电流和                | ₹ • <b>采</b> 样点, <u>1</u>                                                                                                    | ▼                | 0%<br>)   温度,0.00  | 加载 开始<br>速度; 0.00 名 | 能波器3定度     指波器3定度     保存 上一步     正     で     ロ    の     図     の     図     の     図     の     図     の     図     の     の      の      の     |
| 振动检测源, 电流<br>le Scope 电流和                | ₹ • 采样点, <u>1</u>                                                                                                    | -0.00000 电压, 0.0 | 0%<br>)   温度, 0.00 | 加载 开始<br>速度; 0.00 名 | 和波器3定度     和波器3定度     和波器3定度     マーク     マーク     マ  |
| 振动检测源: 电流<br>le Scope 电流<br>WMDer        | ₹ ▼ 采样点, 1                                                                                                    | -0.00000 电压, 0.0 | 0%<br>) 温度, 0.00   | 加载 开始<br>速度: 0.00 名 | 和波器3定度     和波器3定度     和波器3定度     常存 上一歩     正     で     ロ    「保存 上一歩     立置: ○ 图数 ● 脉冲 0.00     □     □     □     □     □     □     □     □     □     □     □     □     □     □     □     □     □     □     □     □     □     □     □     □     □     □     □     □     □     □     □     □     □     □     □     □     □     □     □     □     □     □     □     □     □     □     □     □     □     □     □     □     □     □     □     □     □     □     □     □     □     □     □     □     □     □     □     □     □     □     □     □     □     □     □     □     □     □     □     □     □     □     □     □     □     □     □     □     □     □     □     □     □     □     □     □     □     □     □     □     □     □     □     □     □     □     □     □     □     □     □     □     □     □     □     □     □     □     □     □     □     □     □     □     □     □     □     □     □     □     □     □     □     □     □     □     □     □     □     □     □     □     □     □     □     □     □     □     □     □     □     □     □     □     □     □     □     □     □     □     □     □     □     □     □     □     □     □     □     □     □     □     □     □     □     □     □     □     □     □     □     □     □     □     □     □     □     □     □     □     □     □     □     □     □     □     □     □     □     □     □     □     □     □     □     □     □     □     □     □     □     □     □     □     □     □     □     □     □     □     □     □     □     □     □     □     □     □     □     □     □     □     □     □     □     □     □     □     □     □     □     □     □     □     □     □     □     □     □     □     □     □     □     □     □     □     □     □     □     □     □     □     □     □     □     □     □     □     □     □     □     □     □     □     □     □     □     □     □     □     □     □     □     □     □     □     □     □     □     □     □     □     □     □     □     □     □     □     □     □     □     □     □     □     □     □     □     □     □     □     □     □     □     □     □     □     □     □     □     □     □     □     □     □ |
| 振动检测源, 电流<br>le Scope 电流<br>WMDer<br>Com | ₹ ¥点, 1                                                                                                    | -0.00000 电压, 0.0 | 0%<br>) 温度, 0.00   | 加载 开始<br>速度: 0.00 名 | 和波器3定度     和波器3定度     和波器3定度     常存 上一歩     立置・ ○ 图数 ● 脉冲 0.00     □ □     □     □     □     □     □     □     □     □     □     □     □     □     □     □     □     □     □     □     □     □     □     □     □     □     □     □     □     □     □     □     □     □     □     □     □     □     □     □     □     □     □     □     □     □     □     □     □     □     □     □     □     □     □     □     □     □     □     □     □     □     □     □     □     □     □     □     □     □     □     □     □     □     □     □     □     □     □     □     □     □     □     □     □     □     □     □     □     □     □     □     □     □     □     □     □     □     □     □     □     □     □     □     □     □     □     □     □     □     □     □     □     □     □     □     □     □     □     □     □     □     □     □     □     □     □     □     □     □     □     □     □     □     □     □     □     □     □     □     □     □     □     □     □     □     □     □     □     □     □     □     □     □     □     □     □     □     □     □     □     □     □     □     □     □     □     □     □     □     □     □     □     □     □     □     □     □     □     □     □     □     □     □     □     □     □     □     □     □     □     □     □     □     □     □     □     □     □     □     □     □     □     □     □     □     □     □     □     □     □     □     □     □     □     □     □     □     □     □     □     □     □     □     □     □     □     □     □     □     □     □     □     □     □     □     □     □     □     □     □     □     □     □     □     □     □     □     □     □     □     □     □     □     □     □     □     □     □     □     □     □     □     □     □     □     □     □     □     □     □     □     □     □     □     □     □     □     □     □     □     □     □     □     □     □     □     □     □     □     □     □     □     □     □     □     □     □     □     □     □     □     □     □     □     □     □     □     □     □     □     □     □     □     □     □     □     □     □     □     □     □     □     □     □     □     □     □     □    |
| 振动检测源, 电流<br>e Scope 电流<br>wmper<br>rom  | <ul> <li>₹样点, 1</li> <li>0.00</li> <li>电流в,</li> </ul>                                                                                                    | -0.00000 电压, 0.0 | 0%                 | 加载 开始<br>速度: 0.00 名 | 約波器3定度<br>約波器3定度<br>保存 上一歩<br>立置・○ 图数 ● 脉冲 0.00                                                                                                    |

#### 7.11 其他轴调试

对于其他轴的调试, 依次按照本手册 7.3 节至 7.9 节所述方法进行操作, 直 至完成产品所有轴的调试。

### 7.12 多轴联动

◆ 多轴联动是基于 EtherCAT 总线,在控制器平台进行操控。

◆ 如需本地测试模拟,为了安全考虑请联系技术支持远程指导。

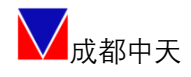

## 八、专家模式

#### 8.1 控制环路参数设定

进入控制页面,对控制环路参数(电流环、速度环、位置环)进行调整。涉 及陷波器、前馈模块、滤波器、PID参数等的设定。

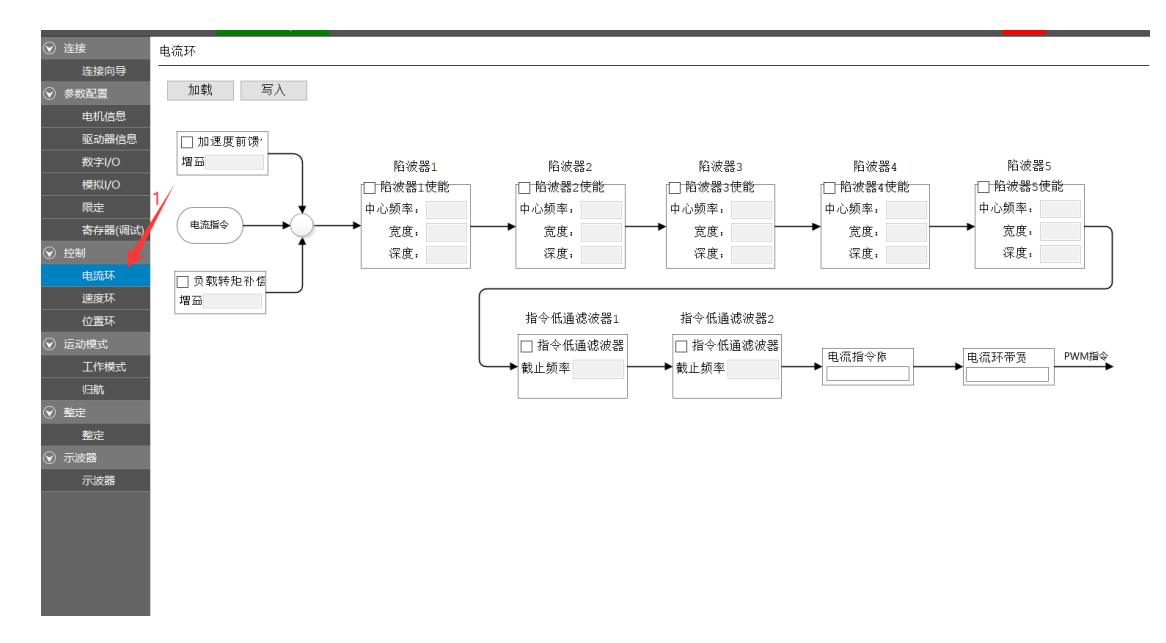

#### 8.2 参数整定

参数整定包含了惯量识别、参数整定、机械特性检测、振动抑制功能。可根据实时整定的波形对整定出来的参数进行微调设置即可,直到达到理想的控制波形。

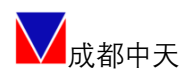

#### CT-RS 机器人多轴伺服驱动器

| Tod 文件 设置          | 工具 帮助      | Save To Eeprom |                   |      |        |      | STO VWM S      | sjog <mark>停止</mark> CLEAR | - 0 × |
|--------------------|------------|----------------|-------------------|------|--------|------|----------------|----------------------------|-------|
| ⊙ 连接               | 整定         |                |                   |      |        |      |                |                            |       |
| 连接向导               |            |                |                   |      |        |      |                |                            |       |
| (♥) 参数配置<br>い□□○□第 | <b>—</b> म | Mi(            | 惯量识别              | 参数整定 | 机械特性检测 | 振动抑制 |                |                            |       |
| (1)(1)日            |            |                |                   |      |        |      |                |                            |       |
| 电机信息               |            |                |                   |      |        |      |                |                            |       |
| 数字1/0              |            |                |                   |      |        |      |                |                            |       |
| 模拟/0               | 2          | 惯量识别           |                   |      |        |      |                |                            |       |
| 限定<br>编码器校零        | V          | 参数整定           | 2. 选择整定的          | 的内容  |        |      |                |                            |       |
| 寄存器(调试)            | V          | 机械特性检测         |                   |      |        |      |                |                            |       |
| 电流环<br>速度环         | V          | 振动抑制           |                   |      |        |      |                |                            |       |
| 位置环                |            |                |                   |      |        |      |                |                            |       |
| 受 归航               |            |                |                   |      |        |      |                |                            |       |
|                    |            |                |                   |      |        |      |                |                            |       |
| 操作模式               |            |                |                   |      |        |      |                |                            |       |
| PDO配置              | 1          |                |                   |      |        |      |                |                            |       |
| 位置反馈               | 1.         |                |                   |      |        |      |                |                            |       |
| ● 整定               |            |                |                   |      |        |      |                |                            |       |
|                    |            |                |                   |      |        |      |                |                            |       |
| 示波職                |            |                |                   |      |        |      |                |                            |       |
| 77100.00           |            |                |                   |      |        |      |                |                            |       |
|                    |            |                |                   |      |        |      |                |                            |       |
|                    |            |                |                   |      |        |      |                |                            |       |
|                    |            |                |                   |      |        |      |                |                            |       |
|                    |            |                |                   |      |        |      |                | 保存 上一步                     | 下一步   |
| **                 | an 42 4    | a = 34-80      | N- (N) 0 000000 N |      |        |      | e statu anna a |                            |       |

8.2.1 惯量识别

| Tod 文件 设置 I                           | 四月 帮助 Save To Eeprom |    |       | l i    |      | STO VWM | SJOG 停止 CLEAR |
|---------------------------------------|----------------------|----|-------|--------|------|---------|---------------|
| ● 连接                                  | 整定                   |    |       |        |      |         |               |
| 连接向导<br>参数配置<br>出厂设置                  | — 开始 — <b>惯量</b> 调   | \$ | 效整定   | 机械特性检测 | 振动抑制 |         |               |
| 驱动器信息<br>曲印 (4 四                      | 整定>>惯量识别             |    |       |        |      |         |               |
| 数字1/0                                 | 整定输入                 |    | 整定输出  |        |      |         |               |
| 模拟I/O                                 | 慣量识别模式               | •  | 整定转动传 | 量 200  |      |         |               |
| 限定<br>編码器校零                           | 电机转动惯量 30            |    | 转动惯量日 | 1      |      |         |               |
| 寄存器(调试)                               | 位置辨识参数               |    |       |        |      |         |               |
| 控制                                    | 位置惯量辨识位置1 40         | 0  |       |        |      |         |               |
| 电流环<br>速度环                            | 位置惯量辨识位置2 40         | 0  | ⇒     |        |      |         |               |
| 位置环                                   | 位置惯量辨识位置3 40         | 0  |       |        |      |         |               |
| 198%<br>198%                          | 位置惯量辨识PP到达时间 40      | 0  |       |        |      |         |               |
| THERCAT                               | 位置惯量辨识到位等待时间 40      | 0  |       |        |      |         |               |
| 操作模式                                  |                      |    |       |        |      |         |               |
| 0000000000000000000000000000000000000 |                      | 0% |       |        | 开始   |         |               |
| 定                                     |                      |    |       |        |      |         |               |
| 整定                                    |                      |    |       |        |      |         |               |
| 示波器/工作模式                              |                      |    |       |        |      |         |               |
| 770288                                |                      |    |       |        |      |         |               |
|                                       |                      |    |       |        |      |         |               |
|                                       |                      |    |       |        |      |         |               |
|                                       |                      |    |       |        |      |         |               |
|                                       |                      |    |       |        |      |         | 保存 上一步        |
|                                       |                      |    |       |        |      |         |               |

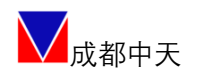

### 8.2.2参数整定

| od 文件设置                    | 工具 帮助 Save To Eeprom |                       | STO VWW SJOG 停止 CLEAR |
|----------------------------|----------------------|-----------------------|-----------------------|
|                            | 整定                   |                       |                       |
| 连接向导                       |                      |                       |                       |
| 参数配置                       | — 开始 惯量识别            | 参数整定 机械特性检            | 检测 振动抑制               |
| 出り設置                       |                      |                       |                       |
| 电机信息                       | 整定>>参数整定             |                       |                       |
| 数字I/O                      | 整定输入                 | 整定输出                  |                       |
| 機説!/0                      | 电流环带宽 1000           | Kp_cur_d 45.867298126 | 262                   |
| 限定<br>(CTI 09+035)         | 电流环阻尼 20             | Ki_cur_d 13.980099678 | 78                    |
| 高马品12.¥<br>高存儲(周试)         | 速度环带宽 100            | Kc_cur_d 0.0218020007 | 07                    |
| 4                          | 转动惯量比 1              | Kp_cur_q 45.867298126 | 262                   |
| 电流环                        | 位置环带宽 10             | Ki_cur_q 13.980099678 | 78                    |
| <b>速度</b> 环                |                      | Kc_cur_q 0.0218020007 | 07                    |
| 位置大                        |                      | Kp_speed 0.2243009955 | 55                    |
| 旧航                         |                      | Ki_speed 0.0035230001 | 01                    |
| HERCAT                     |                      | Kp_pos 111.98899841   | 4131                  |
| 操作模式                       |                      |                       |                       |
| PDORE                      |                      |                       | 7.44                  |
| ≌. <b>m</b> .tx,v <b>⊼</b> |                      | 08                    | 开始                    |
| 驗定                         |                      |                       |                       |
| 器/工作模式                     |                      |                       |                       |
| 示波器                        |                      |                       |                       |
|                            |                      |                       |                       |
|                            |                      |                       |                       |
|                            |                      |                       |                       |
|                            |                      |                       | 保存上一步。                |
|                            |                      |                       |                       |

### 8.2.3机械特性检测

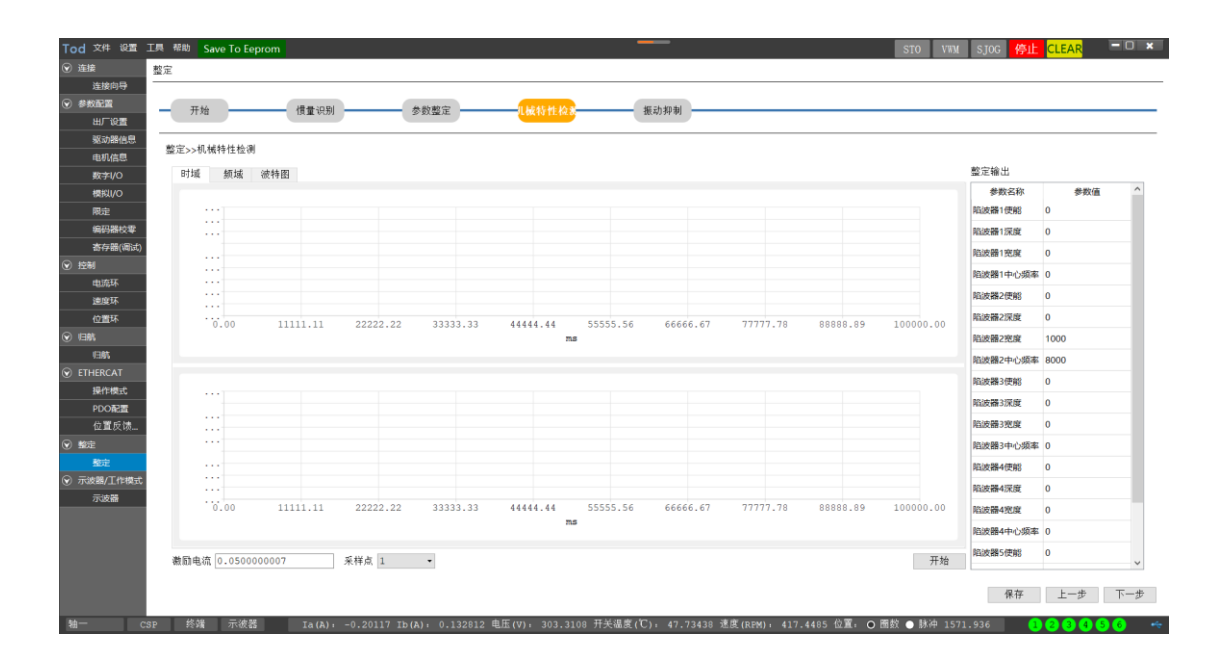

8.2.4 振动抑制

| 山具り   | 助 Save To Eep | rom      |                                        |          |      |                |          |             |         |        |          | STO       | VWM SJOG <mark>停</mark> | L CLEAR |
|-------|---------------|----------|----------------------------------------|----------|------|----------------|----------|-------------|---------|--------|----------|-----------|-------------------------|---------|
| 36.75 | <b>T</b> .()  |          | 4.85                                   | ale come |      | 1 Pat 14 14 19 |          | In all Made |         |        |          |           |                         |         |
| 12    | 开始            | 領重识别     | ~~~~~~~~~~~~~~~~~~~~~~~~~~~~~~~~~~~~~~ | 222      | -BL  | 械特任检测          |          | 振动抑制        |         |        |          |           |                         |         |
| 整测    | E>>振动检测和抑制    | 1        |                                        |          |      |                |          |             |         |        |          |           | 整定输出                    |         |
|       | 19.4% 研究      |          |                                        |          |      |                |          |             |         |        |          |           | <u>振</u> 动频率 0          |         |
|       | 5.00          |          |                                        |          |      |                |          |             |         |        |          |           | 参数名称                    | 参数(     |
| to    | 3.89          |          |                                        |          |      |                |          |             |         |        |          |           | 院設備1使能                  | 0       |
|       | 2.78          |          |                                        |          |      |                |          |             |         |        |          |           | PESIZER LIXUE           | 0       |
|       |               |          |                                        |          |      |                |          |             |         |        |          |           | 防波器1中心频道                | E O     |
|       | 1.67          |          |                                        |          |      |                |          |             |         |        |          |           | 陷波器2使能                  | 0       |
|       | 0.56          |          |                                        |          |      |                |          |             |         |        |          |           | 陷波器2深度                  | 0       |
|       |               |          |                                        |          |      |                |          |             |         |        |          |           | 陷波器2宽度                  | 1000    |
|       | -0.56         |          |                                        |          |      |                |          |             |         |        |          |           | 陷波器2中心频率                | £ 8000  |
|       | -1.67         |          |                                        |          |      |                |          |             |         |        |          |           | 陷波器3使能                  | 0       |
|       | -2.78         |          |                                        |          |      |                |          |             |         |        |          |           | 陷波器3深度                  | 0       |
|       |               |          |                                        |          |      |                |          |             |         |        |          |           | 陷波器3宽度                  | 0       |
|       | -3.89         |          |                                        |          |      |                |          |             |         |        |          |           | 陷波器3中心频率                | £ 0     |
|       | -5.00         |          |                                        |          |      |                |          |             |         |        |          |           | 陷波器4使能                  | 0       |
|       | 0.00          | 11111.11 | 22222.22 3                             | 3333.33  | 4444 | 4.44 ms        | 55555.56 | 66666       | 5.67 77 | 117.78 | 88888.89 | 100000.00 | 陷波器4深度                  | 0       |
|       |               |          |                                        |          |      |                |          |             |         |        |          |           | 陷波器4宽度                  | 0       |

#### 8.3 控制模式

#### 8.3.1 JOG 模式

JOG 点动运行参见 7.10 节内容。

#### 8.3.2 本地转矩正弦曲线

特殊模式:用于测试驱动器电流环响应带宽,如需测试联系索取《CT-RSX多轴带宽测试》。

![](_page_31_Figure_6.jpeg)

![](_page_32_Picture_0.jpeg)

### 8.3.3 本地转矩阶跃曲线

特殊模式:用于测试驱动器电流环阶跃响应。

| ♥ ETHERCAT | 终端 运动模式                               |                          |   |
|------------|---------------------------------------|--------------------------|---|
| 操作模式       |                                       |                          |   |
| PDO配置      | 模式选择:本地转矩阶跃曲线 🗸                       |                          |   |
| 位置反馈       |                                       | 指令:                      |   |
|            | Та                                    | (描述)<br>(描述)<br>(描述)     |   |
| 整定         | < 即获申前 →                              |                          |   |
| ⑦ 示波器/工作模式 | <b>_</b>                              | 阶跌时间:                    |   |
| 示波器        | 指令                                    |                          |   |
|            |                                       |                          |   |
|            | · · · · · · · · · · · · · · · · · · · |                          |   |
|            |                                       |                          |   |
|            |                                       | 开始停止                     |   |
|            |                                       | /т∧ц 11- 11- 11- 11- 11- | - |
|            |                                       |                          |   |

### 8.3.4本地转矩指数曲线

特殊模式:用于测试驱动器电流环是否正常响应。

|            | 终端 运动模式         |       |
|------------|-----------------|-------|
| 操作模式       |                 |       |
| PDO配置      | 模式选择:本地转矩指数曲线 🗸 |       |
| 位置反馈       |                 |       |
|            | τα              | 指令:   |
| 整定         |                 | 滤波系数: |
| ⊙ 示波器/工作模式 |                 | L     |
| 示波器        | T               | 开始停止  |

![](_page_33_Picture_1.jpeg)

#### 8.3.5本地速度斜坡曲线

![](_page_33_Figure_3.jpeg)

### 8.3.6本地速度阶跃曲线

![](_page_33_Figure_5.jpeg)

![](_page_34_Picture_1.jpeg)

### 8.3.7本地速度梯形曲线

| ⓒ ETHERCAT | 终端 运动模式          |             |    |
|------------|------------------|-------------|----|
| 操作模式       |                  |             |    |
| PDO配置      | 模式选择: 本地速度梯形模式 🗸 |             |    |
| 位置反馈       |                  | 反向使能:       | 使能 |
|            | , v              | 指今.         |    |
| 整定         |                  | 18 4 .      |    |
| ⑦ 示波器/工作模式 |                  | 加速度:        |    |
| 示波器        | -+EEEDIA+        | 恒速时间:<br>开始 | 停止 |
|            |                  |             |    |

#### 8.3.8本地速度正弦曲线

![](_page_34_Figure_5.jpeg)

![](_page_35_Picture_1.jpeg)

### 8.3.9本地速度脉冲曲线

| ♥ E | THERCAT  | 终端 运  | 訪模式                    |             |     |
|-----|----------|-------|------------------------|-------------|-----|
|     | 操作模式     |       |                        |             |     |
|     | PDO配置    | 模式选择: | 本地速度脉冲曲线 🚽 👻           |             |     |
|     | 位置反馈     |       |                        | 指令限幅:       |     |
| 🗑 💈 | 整定       |       |                        |             |     |
| _   |          | Î     | v                      | 电子齿轮分子:     |     |
|     | 322AE    |       |                        | 由子齿轮分母,     |     |
| ⊘ 7 | 示波器/工作模式 |       | V=1/Δt*电子齿轮比分子/电子齿轮比分母 | .01 210/ ). |     |
|     | 示波器      |       | -> [ ] t               |             |     |
|     |          |       | nnnnn                  |             |     |
|     |          |       |                        |             |     |
|     |          |       | т                      |             |     |
|     |          |       | F                      |             |     |
|     |          |       |                        | <b></b>     |     |
|     |          |       |                        |             | 1号止 |
|     |          |       |                        |             |     |
|     |          |       |                        |             |     |

#### 8.3.10 本地位置指数曲线

![](_page_35_Figure_5.jpeg)

![](_page_36_Picture_1.jpeg)

### 8.3.11 本地位置斜坡曲线

|            | 终端 运动模式                      |        |
|------------|------------------------------|--------|
| 操作模式       |                              |        |
| PDO配置      | 模式选择:本地位置斜坡曲线 🗸              | •      |
| 位置反馈       |                              |        |
|            | ₽ ▲                          | 位置指令:  |
| 整定         |                              | 斜坡速度:  |
| ⑦ 示波器/工作模式 |                              |        |
| 示波器        | 位<br>西<br>席<br>◆<br><b>T</b> |        |
|            |                              | 开始  停止 |

### 8.3.12 本地位置梯形速度曲线

|                                             | 终端 运动模式            |                                       |      |
|---------------------------------------------|--------------------|---------------------------------------|------|
| 操作模式                                        |                    |                                       |      |
| PDO配置                                       | 模式选择: 本地位置梯形速度曲线 🚽 |                                       |      |
| 位置反馈            ◆ 整定             ◆ 示波器/工作模式 |                    | 反向使能:<br>速度指令:<br>加速度:<br>恒速时间:<br>开始 | 使能 ◆ |
|                                             |                    |                                       |      |

![](_page_37_Picture_1.jpeg)

#### 8.3.13 本地位置正弦曲线

![](_page_37_Figure_3.jpeg)

#### 8.3.14 本地位置双曲线

![](_page_37_Figure_5.jpeg)

![](_page_38_Picture_1.jpeg)

#### 8.3.15 本地位置模拟曲线

| ETHERCAT | 终端 <b>运动模式</b>    |
|----------|-------------------|
| 操作模式     |                   |
| PDO配置    | 模式选择: 本地位置模拟曲线 🗸  |
| 位置反馈     | 位置指令:             |
| 整定       |                   |
| 整定       | 指令加速度:            |
| 示波器/工作模式 |                   |
| 示波器      | 位置/6令<br><b> </b> |
|          | 开始停止              |

#### 8.3.16 本地位置脉冲曲线

| 🕑 归航                | ms                                       |
|---------------------|------------------------------------------|
| 归航                  |                                          |
|                     | 终端 法利益书                                  |
| 操作模式                |                                          |
| PDO配置               | 模式选择: 本地位置脉冲曲线 →                         |
| 位置反馈                | 位置限幅:                                    |
| <ul> <li></li></ul> | h. h. h. h. h. h. h. h. h. h. h. h. h. h |
| 整定                  |                                          |
| 중 示波器/工作模式          | P= Σcrat*电子齿轮比分子/电子齿轮比分号 电子齿轮分母:         |
| -<br>示波器            |                                          |
|                     |                                          |

## 九、EtherCAT 工作设定

#### 9.1 对象字典

9.1.1 设备描述

![](_page_39_Picture_0.jpeg)

#### CT-RS 机器人多轴伺服驱动器

| 对象名称             | 索引   | 数据长度        |
|------------------|------|-------------|
| Device type      | 1000 | unsigned 32 |
| Error Register   | 1001 | unsigned 16 |
| Device name      | 1008 | 自定义         |
| Hardware version | 1009 | 自定义         |
| Software version | 100A | 自定义         |
| Identity         | 1018 | 自定义         |
| Error Settings   | 10F1 | 自定义         |
| Times tamp       | 10F8 | unsigned 64 |

### 9.1.2轴N(N=0---5)

| 对象名称                       | 索引                    | 数据长度         |
|----------------------------|-----------------------|--------------|
| Error Code                 | 603F+N <b>*</b> 0X800 | unsigned 16  |
| Control Word               | 6040+N*0X800          | unsigned 16  |
| Status Word                | 6041+N <b>*</b> 0X800 | unsigned 16  |
| Quick Stop Option Code     | 605A+N*0X800          | signed 16    |
| Modes Of Operation         | 6060+N*0X800          | signed 16    |
| Modes Of Operation Display | 6061+N*0X800          | signed 16    |
| Position Demand Value      | 6062+N <b>*</b> 0X800 | signed 32    |
| Position Actual Value      | 6064+N*0X800          | signed 32    |
| Velocity Demand Value      | 606B+N*0X800          | signed 32    |
| Velocity Actual Value      | 606C+N*0X800          | signed 32    |
| Target Torque              | 6071+N*0X800          | signed 16    |
| Max Torque                 | 6072+N*0X800          | unsigned 16  |
| Torque Demand Value        | 6074+N*0X800          | unsigned 32  |
| Motor Rated Torque         | 6076+N*0X800          | unsigned 32  |
| Torque Actual Value        | 6077+N*0X800          | signed 16    |
| Target Position            | 607A+N*0X800          | signed 32    |
| Home Offset                | 607C+N*0X800          | signed 32    |
| Software Position Limit    | 607D+N*0X800          | 2X signed 32 |
| Homing Method              | 6098+N*0X800          | signed 16    |
| Homing Speeds              | 6099+N <b>*</b> 0X800 | signed 32    |
| Homing Acceleration        | 609A+N*0X800          | unsigned 16  |
| Position Offset            | 60B0+N*0X800          | signed 16    |
| Velocity Offset            | 60B1+N*0X800          | signed 16    |
| Torque Offset              | 60B2+N*0X800          | signed 16    |
| Touch Probe Function       | 60B8+N*0X800          | unsigned 16  |
| Touch Probe Status         | 60B9+N*0X800          | unsigned 16  |
| Touch Probe Posl Pos Value | 60BA+N*0X800          | signed 32    |

40 | 52

![](_page_40_Picture_0.jpeg)

#### CT-RS 机器人多轴伺服驱动器

| Touch Probe Posl Neg Value   | 60BB+N*0X800 | signed 32   |
|------------------------------|--------------|-------------|
| Touch Probe Pos2 Pos Value   | 60BC+N*0X800 | signed 32   |
| Touch Probe Pos2 Neg Value   | 60BD+N*0X800 | signed 32   |
| Interpolation Time Period    | 60C2+N*0X800 | unsigned 32 |
| Following Error Actual Value | 60F4+N*0X800 | signed 32   |
| Digital Inputs               | 60FD+N*0X800 | unsigned 32 |
| Digital Output               | 60FE+N*0X800 | unsigned 32 |
| Target Velocity              | 60FF+N*0X800 | signed 32   |
| Supported Drive Modes        | 6502+N*0X800 | unsigned 32 |

### 9.1.3 自定义区域(N=0…5)

| 轴 N 编码器分辨率 | 2000+N*0x20 | unsigned 32 |
|------------|-------------|-------------|
| 轴 N 告警状态   | 201F+N*0x20 | unsigned 32 |

#### Object 2000+N\*0x20:轴 N 编码器分辨率

| 索引          | 2000         |
|-------------|--------------|
| 名称          | 轴X编码器分辨率     |
| Object Code | VAR          |
| 数据格式        | UNSIGNED32   |
| PDO 映射      | No           |
| 设定范围        | 0~4294967295 |
| 默认值         | 17           |
| 单位          | P/Rev        |
| 更改方式        | 不能更改         |

#### Object 201F+N\*0x20:轴 N 告警状态

| 索引          | 201F         |
|-------------|--------------|
| 名称          | 轴X告警状态       |
| Object Code | VAR          |
| 数据格式        | UNSIGNED32   |
| PDO 映射      | No           |
| 设定范围        | 0~4294967295 |
| 默认值         | 0            |
| 单位          |              |

![](_page_41_Picture_0.jpeg)

更改方式

不能更改

### 9.2 RXPD0 映射

### 9.2.1 轴 N (N=0…5)

| 模式              | RXPDO          | 对象                        | 长度          |           |
|-----------------|----------------|---------------------------|-------------|-----------|
|                 |                | ControlWord               | unsigned 16 |           |
| CSP             | 1600+N*0X10    | Target Position           | signed 32   |           |
|                 |                | Modes Of Operation        | signed 16   |           |
|                 |                | ControlWord               | unsigned 16 |           |
| CSV 1601+N*0X10 | 1601+N*0X10    | Target Velocity           | signed 32   |           |
|                 | Mode00peration | signed 16                 |             |           |
|                 |                | ControlWord               | unsigned 16 |           |
| CST             | 1602+N*0X10    | 1602+N*OX10 Target Torque |             | signed 16 |
|                 |                | Modes Of Operation        | signed 16   |           |

### 9.3 TXPD0 映射

### 9.3.1 轴 N (N=0---5)

| 模式  | RXPDO       | 对象                         | 长度          |
|-----|-------------|----------------------------|-------------|
|     |             | StatusWord                 | unsigned 16 |
|     |             | Position Actual Value      | signed 32   |
| CST | 1A00+N*0X10 | Modes Of Operation Display | unsigned 16 |
|     |             | Error Code                 | unsigned 16 |
|     |             | Digital inputs             | unsigned 32 |
|     | 1A01+N*0X10 | StatusWord                 | unsigned 16 |
|     |             | Velocity Actual Value      | signed 32   |
| CSP |             | Modes Of Operation Display | unsigned 16 |
|     |             | Error Code                 | unsigned 16 |
|     |             | Digital inputs             | unsigned 32 |
|     | 1A02+N*0X10 | StatusWord                 | unsigned 16 |
| CSV |             | Torque Actual Value        | signed 16   |
|     |             | Modes Of Operation Display | unsigned 16 |

![](_page_42_Picture_0.jpeg)

#### CT-RS 机器人多轴伺服驱动器

|  | Error Code     | unsigned 16 |
|--|----------------|-------------|
|  | Digital inputs | unsigned 32 |

#### 9.4 清多圈值功能

ControlWord[12]上升沿有效;

#### 9.5 清驱动器错误

ControlWord[7]上升沿有效;

## 十、固件升级功能

#### 10.1 工厂模式启动

软件启动模式(首选):连接上位机 TodServo 成功后,在终端命令窗口输入 命令: stfactory,返回成功后产品会在下次上电自动进入工厂模式。

![](_page_42_Picture_10.jpeg)

硬件启动模式:参考 6.5 节,在上电前接入连接器 X1 的 DI6 信号并使其低 电平有效,接法如下:

| PIN   | 信号名称  | 接入     |
|-------|-------|--------|
| 1 或 2 | DICOM | DC24V+ |
| 8     | DI6   | DC24V- |

上机开机自动进入工厂模式,显示为:

![](_page_42_Picture_14.jpeg)

![](_page_43_Picture_1.jpeg)

### 10.2 升级过程

1. 在上位软件启动向导选择【固件升级】:

![](_page_43_Figure_4.jpeg)

2. 进入升级页面,连接设备→选择.tod 固件,确认校验码,选择"开始"。
 刚开始 30 秒以内,设备在擦除 FLASH 进度条会没有前进,直到进度条走到 100%成功。视固件内容差异,升级过程中设备状态可能是:

| 88.888           | <b>2</b> .2.3.2.2.2. |
|------------------|----------------------|
| <u>88.888</u>    | <b>8.8.8.8.8</b> 8.  |
| <u>5.8.8.8.8</u> | <u>88.888</u>        |

请注意观察确认。

|       | ■ 固件更新                                                                              |                                                                                                    | ·                                          |                          | ?             | ×   | 7                |
|-------|-------------------------------------------------------------------------------------|----------------------------------------------------------------------------------------------------|--------------------------------------------|--------------------------|---------------|-----|------------------|
|       | 驱动器信息:                                                                              | 0x547:0x1002                                                                                          |                                            | ~ 刷亲                     | Я             | 断开  |                  |
|       | au Jasia (18):<br>文件路径, n-<br>DSP PFGAMI)<br>別運可慎, 20<br>修改时间; 20<br>作 者:<br>大 小: 4 | /coolwise/Todserwo/<br><.Rs6A_OFE6FF8B_3_1(<br>22-10-17_10:23:05<br>22-10-17_10:21:08<br>327936 bytes | CT_SX/CT_RSX_TodSer<br>D9E1B94_4_2D468E43_ | vo_2022101<br>5_FA4B5CAD | 7/Bin/6_TWin. | tod |                  |
|       |                                                                                     | 100%                                                                                                  |                                            |                          | •             | 开始  |                  |
| 汲成功,设 | <b>长</b> 备状态:                                                                       | JE DE DE DE DE DE DE DE DE DE DE DE DE DE                                                             | 8.8.                                       |                          | 厂模词           | 式,女 | 1有升级失<br>44   52 |

![](_page_44_Picture_0.jpeg)

会有错误闪烁,需要再次升级直到成功为止,否则断电重启后也会自动进入工厂 模式要求升级。

完成升级后,如果是硬件启动模式则需要断开 DI6 重新上电可进入正常应用 模式。

3. 在上位版本确认

| Tod 文件 设置 1 | 工具 帮助 Save To Eeprom                 | STO VIN PL CLEAR - O ×           |
|-------------|--------------------------------------|----------------------------------|
| ☞ 连接        | 驱动器信息                                |                                  |
| 连接向导        |                                      |                                  |
| ● 参数配置      | 驱动器名                                 |                                  |
| 出厂设置        | 驱动器详细信息                              |                                  |
| 驱动器信息       | 驱动器型号: CT-RS6A                       | 序列号: 32654646163                 |
| 电机信息        | 圖件版本: RSXAC100C201CT01               | 固件版本校验: 109E1B942D468E43FA4B5CAD |
| 数字I/O       | FPGA版本: FPGA.RS6A.040404040404.3.006 | FPGA版本校验: ED5E859F               |
| 限定          | 功率板版本:                               | 控制板版本:                           |
| 编码器校零       | 显示板版本:                               | 功率板电源遗项: 三相220V ~                |
| 寄存器(调试)     | 位置控制方式: 绝对地址模式                       | ~                                |
|             |                                      |                                  |

在上位界面确认烧写软件版本及校验码。

![](_page_45_Picture_0.jpeg)

## 附 A 显示内容识别

| 88888                       | 电源上电过程不受控制状态。                                      |  |  |
|-----------------------------|----------------------------------------------------|--|--|
| 82385                       | 上电启动过程中,显示 CPU 的 BOOT 版本为 2345。                    |  |  |
| <b>8.8.8.8.</b> 8.          | 正常启动过渡状态。                                          |  |  |
| <u>8.8.8.8</u> .8.8         | 工厂模式,空闲状态。                                         |  |  |
| 85688                       | 闪烁提示,在工厂模式下 USB 连接不正常,自动恢复<br>【工厂模式下才会要求必须连接 USB】。 |  |  |
| <b>8.8.8.8</b> .8.          | 闪烁显示,工厂模式正在升级 FPGA 固件。                             |  |  |
| <b>8</b> .8.8.8.8.          | 闪烁显示,工厂模式正在升级 SOC 固件。                              |  |  |
| <b>8</b> .8.8. <b>8</b> .8. | 闪烁显示,工厂模式正在升级 FPGA+SOC 固件。                         |  |  |
| <b>8</b> .8.8. <b>8</b> .8. | 闪烁显示,工厂模式正在升级 CPU0 固件。                             |  |  |
| <b>5</b> .8.8. <b>8</b> .8  | 闪烁显示,工厂模式正在升级 CPU1 固件。                             |  |  |
| <b>8</b> .8.8.8.8.8.        | 闪烁显示,工厂模式正在升级 CPU2 固件。                             |  |  |
| <b>8.8.8.8</b>              | 闪烁显示, FPGA 固件升级失败,必须重新升级,未成<br>功前会强制进入工厂模式。        |  |  |
| 88.888                      | 闪烁显示,SOC固件升级失败,必须重新升级,未成<br>功前会强制进入工厂模式。           |  |  |

![](_page_46_Picture_0.jpeg)

| <u>88.888</u>       | 闪烁显示,FPGA+SOC 固件升级失败,必须重新升级,<br>未成功前会强制进入工厂模式。 |
|---------------------|------------------------------------------------|
| 8.8.8.8.8           | 闪烁显示, CPU0 固件升级失败,必须重新升级,未<br>成功前会强制进入工厂模式。    |
| <u>58.888</u>       | 闪烁显示, CPU1 固件升级失败,必须重新升级,未<br>成功前会强制进入工厂模式。    |
| <b>88.8.8</b> .8.8  | 闪烁显示, CPU2 固件升级失败,必须重新升级,未<br>成功前会强制进入工厂模式。    |
| 8.8. <u>5.8.8</u> . | 冷启动或复位过程中。                                     |
| 88888               | 发送 reboot 命令后热启动或复位过程中。                        |
| 88838               | 产品处于待机状态。                                      |
| 8.8.8.8.8.          | 产品处于运行状态。                                      |
| 88888               | 轴 X (示例为1轴)处于虚拟电机运行状态。                         |
| <u>8883</u>         | 闪烁显示,错误代码:01                                   |
| 88888               | 闪烁显示,警告代码:01                                   |
| <b>8.8.8.8</b> .8.  | 周期显示,X轴(示例为1轴)为本地位置工作模式。                       |
|                     | 周期显示,X轴(示例为1轴)为本地速度工作模式。                       |
|                     | 周期显示,X轴(示例为1轴)为JOG点动工作模式。                      |

![](_page_47_Picture_0.jpeg)

| <b>88.8.8.8</b>                               | 周期显示,X轴(示例为1轴)为本地转矩工作模式。         |
|-----------------------------------------------|----------------------------------|
| 8.8.8.8.8.                                    | 周期显示,X轴(示例为1轴)为同步周期位置工作模式。       |
| 8.8.8.8.8                                     | 周期显示,X轴(示例为1轴)为同步周期速度工作模式。       |
| 8.8.8.8.8                                     | 周期显示,X轴(示例为1轴)为同步周期转矩工作模式。       |
| <u> 58888</u>                                 | 周期显示,速度参数指示;即显示的下一屏数字为速度值。       |
| 8.8.8.8.5                                     | 数字显示,正数的12345。                   |
| <b>8.8.8.8.</b>                               | 数字显示,负数的-12345。                  |
| <b>8.8.8.5</b>                                | 数字显示,小数的123.45。                  |
| <b>H.H.H.H.H.H.H.H.H.H.H.H.H.H.H.H.H.H.H.</b> | 数字显示,负小数-123.45;其中3后面的小数点会闪 烁显示。 |

![](_page_48_Picture_0.jpeg)

## 附 B 错误、告警代码

|     |                    |              | ECAT     |                             |  |
|-----|--------------------|--------------|----------|-----------------------------|--|
| 级别  | 错误                 | 显示内容         | (603F+N* | 解释                          |  |
|     |                    |              | 0x800)   |                             |  |
|     | 安全转矩               | F 001        | 0001     |                             |  |
|     | HWBB1              | Er001        |          | 510 功能,个可消除                 |  |
|     | 安全转矩               | E000         | 0002     |                             |  |
|     | HWBB2              | Eruuz        |          | 510 功能,个可有际                 |  |
|     | CPU 通信超时           | Er003        | 0003     | 检测总线通信机制,可清除                |  |
|     | 通信状态机超             | E-004        | 0004     |                             |  |
|     | 时                  | Er004        |          |                             |  |
|     | CPU心跳中断            | Er005        | 0005     | 可清除                         |  |
|     | 上电 CRC 错误          | Er006        | 0006     | 需要 reboot 或断电重启,不可清除        |  |
|     | 母线过压               | Er007        | 0007     | 主控系统母线过压,可清除(DSP)           |  |
|     | 母线欠压               | Er008        | 8000     | 主控系统母线欠压,可清除(DSP)           |  |
|     | SOC 启动信号           | Em015        | 000F     | 雲亜 mahaat 或艇由重白 不可法险        |  |
|     | 丢失                 | Er015        |          | 而安 reboot 或勁屯重后,个可捐陈        |  |
|     | SOC 参数错误           | Er016        | 0010     | 需要 reboot 或断电重启,不可清除        |  |
|     | 保留                 |              |          |                             |  |
|     | SOC 参数 2 限<br>完错误  | Er019        | 0013     | 用 TodServo 检查位置、速度、电流       |  |
|     |                    |              |          | 限定的设定,修改正确后需要               |  |
| 玄统  | 足相庆                |              |          | reboot 或断电重启,不可清除           |  |
| 奶奶  | SOC 参数 2CRC        | Fr020        | 0014     | 雲要 rehoot 或断由重白 不可洁险        |  |
| -12 | 错误                 | L1020        |          | 而受100001 实际毛重力,不可有你         |  |
|     | SOC 参数 1 限         | Er021        | 0015     | 用 TodServo 检查位置、速度、电流       |  |
|     | 定错误                |              |          | 限定的设定,修改正确后需要               |  |
|     |                    |              |          | reboot 或断电重启,不可清除           |  |
|     | SOC 参数 1CRC        | Er022        | 0016     | 需要 reboot 或断电重启,不可清除        |  |
|     | 错误                 |              |          |                             |  |
|     | IGBT 温度超           | Er023        | 0017     | (DSP)                       |  |
|     | 限                  | <b>P</b> 004 | 0010     | いやてかしし アーマログ                |  |
|     | 切率板掉电              | Er024        | 0018     | 王控系统矢电,个可清除                 |  |
|     | 切率极电源缺             | Er025        | 0019     | 主控系统电源缺相,不可清除               |  |
| -   | 相                  |              | 001.0    |                             |  |
|     | 1/0 低限位错           | Er026        | ALOO     | I/0 低限位到达                   |  |
|     | 庆<br>工/0 声阻位进      |              | 001P     |                             |  |
|     | 1/0 同胚世宿           | Er027        | UNTR     | I/0 高限位到达                   |  |
|     |                    | Fr098        | 0010     | 系统刍僖到达                      |  |
|     | 1/0 芯厅田庆<br>制动长时劫陪 | Er 020       | 0010     | ホル心におや<br>主控系统研究対策 可清除(DSD) |  |
| -   | F1 时刻位署            | Er 023       | 001E     | 土拉系统研线过压。可语险(DSD)           |  |
|     | 正时刻胜且              | ET 090       | UUIL     | 上江苏沉母线赵压, 时相你(DOF)          |  |

![](_page_49_Picture_0.jpeg)

CT-RS 机器人多轴伺服驱动器

|           | 采样未完成                 |                   |       |                                        |
|-----------|-----------------------|-------------------|-------|----------------------------------------|
|           | Axis X 码盘             |                   | 0031  |                                        |
|           | ID 錯逞                 | ErX01             | 0001  | 驱动设置编码器信息错误,可清除                        |
|           | Avic Y 码舟             | ErX02             | 0032  |                                        |
|           | 站线进程                  |                   | 0032  | 编码器连接不可靠,可清除                           |
|           | ) 年线相庆<br>A : V 四舟    |                   | 0022  |                                        |
|           | AX1S X 吗盆             | ErX03             | 0033  | 编码器通信错误,可清除                            |
|           | URC 错误                |                   | 0004  |                                        |
|           | Axis X 码盘             | ErX04             | 0034  | 编码器通信错误,可清除                            |
|           | 超时错误                  |                   |       |                                        |
|           | Axis X码盘              | ErX05             | 0035  | 编码器内部错误,可清除                            |
|           | 错误超速 OS               |                   |       |                                        |
|           | Axis X码盘              | ErX06             | 0036  | 编码器内部错误。可清除                            |
|           | 错误 FS                 |                   |       |                                        |
|           | Axis X码盘              | ErX07             | 0037  | 伯可思山如佛汜 司法险                            |
|           | 错误计数 CE               |                   |       | <i>"</i> 拥闩奋门 <b>动</b> 钳庆,可 <b></b> 月际 |
|           | Axis X码盘              | D V00             | 0038  | 编码器内部错误,可清除                            |
|           | 错误过热 OH               | ErX08             |       |                                        |
|           | Axis X码盘              | ErX09             | 0039  | 编码器内部错误,可清除                            |
|           | 错误多圈 ME               |                   |       |                                        |
|           | Axis X 码盘             | ErX10             | 003A  | 编码器内部错误,可清除                            |
|           | 错误电池 BE               |                   |       |                                        |
| 轴X        | Axis X 硬件             | ErX11             | 003B  | IPM 故障,可清除                             |
| $[1^{6}]$ | FO                    |                   |       |                                        |
| [ ]       | Axis X A 相            | ErX12             | 003C  |                                        |
|           | 讨流                    |                   |       | A 相过流,可清除                              |
|           | Avis X B 相            |                   | 003D  |                                        |
|           | 云凉                    | ErX13             | 0000  | B相过流,可清除                               |
|           | Avia V 油座             | ErX14             | 003E  | 速度超限,可清除                               |
|           | 和四                    |                   |       |                                        |
|           |                       |                   | 0025  |                                        |
|           | AXIS A <u>世</u><br>却学 | ErX15             | 0035  | 位置超差,可清除                               |
|           | 迎左                    |                   | 0040  |                                        |
|           | Axis X 停机             | ErX16             | 0040  | 停机失败,可清除                               |
|           | 矢败                    |                   | 00.11 |                                        |
|           | Axis X 低限             | ErX17             | 0041  | 触发限位,可清除                               |
|           | 位.                    |                   |       |                                        |
|           | Axis X 高限             | ErX18             | 0042  | 触发限位,可清除                               |
|           | 位                     |                   |       |                                        |
|           | Axis X 校零             | ErX19             | 0043  | 需要重新校零直至成功                             |
|           | 失败                    |                   |       |                                        |
|           | Axis X过载              | ErX20             | 0044  | 过载 200S 错误,可清除                         |
|           | 150%                  |                   |       |                                        |
|           | Axis X过载              | $\Gamma_{rr}$ V91 | 0045  | 过载 5C 进程 可连险                           |
|           | 300%                  | LIAZI             |       | <b>2 轵 55 田庆,</b> り                    |

![](_page_50_Picture_1.jpeg)

#### 说明:警告不会影响正常运行。

| <u> </u>  | 显示内容  | ECAT<br>(201F+N*0x20) | 解释                        |
|-----------|-------|-----------------------|---------------------------|
| 正在刹车      | Ar001 | 0001                  | 系统在刹车,会自动消失               |
| IGBT 温度告警 | Ar002 | 0002                  | IGBT 温度告警,温度正常后可以自动<br>清除 |
| ECAT 同步错误 | Ar003 | 0003                  | ECAT 同步故障,可清除             |
| OF_AX     | ArX01 | 000A                  | 轴 X 码盘多圈计数溢出,需要停机手动清除     |
| BA_AX     | ArX02 | 000B                  | 轴 X 码盘电池低电告警, 需要停机手动清除    |

![](_page_51_Picture_1.jpeg)

## 附 C 常用终端命令

| 命令            | 参数(需要空格) | 说明             |
|---------------|----------|----------------|
| ?             | 无        | 查询当前驱动器支持的命令   |
| appinfo       | 无        | 查询配置参数及管理信息    |
| appinit       | 无        | 初始化配置/管理参数     |
| baozalock     | num      | num 轴手动抱闸有效    |
| baozarelease  | num      | num 轴手动抱闸松开    |
| clrerr        | num      | 清除 num 轴错误     |
| clrallerr     | 无        | 清除所有错误         |
| clrsm         | num      | num 轴码盘单圈清零    |
| clrmm         | num      | num 轴码盘多圈清零    |
| clrlog        | 无        | 清除所有日志         |
| clrpowerupcnt | 无        | 清除系统上电次数       |
| disallervo    | 无        | 多轴全部关闭         |
| diservo       | num      | num 轴关闭        |
| enallservo    | 无        | 多轴全部使能         |
| enservo       | num      | num轴使能         |
| getlog        | num      | 查询第 num 条日志    |
| rstenc        | num      | num 轴码盘复位      |
| reboot        | 无        | 软件重启系统         |
| saverom       | 无        | 保存参数到 EEPROM 中 |
| stfactory     | 无        | 设置下一次上电进入工厂模式  |
| ver           | 无        | 查询产品所有版本信息     |

#### 注: 所有命令仅适用于在控制软件的终端窗口输入。